#### 1. Launching 'AutoDCR' Software

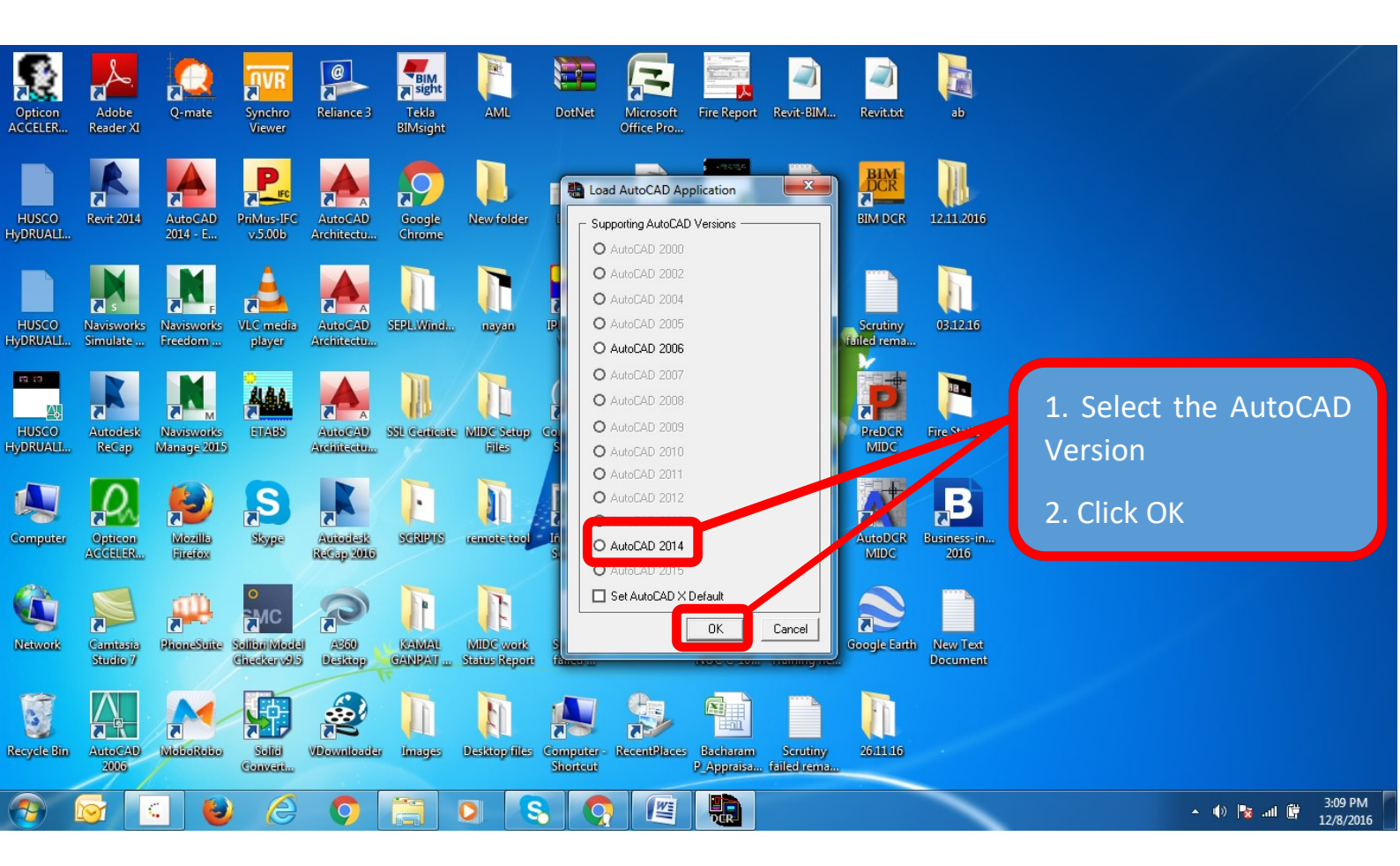

## 2. Click on the New Proposal button on AutoDCR Bar

|                      | ▋▆▋₿₿₲੶∂                                                                         | 🔹 🔞 AutoCAD Classic 🔹 | ▼ Local Run plo            | t no E-14 kh.dwg | Type a keyword or phrase | 🏨 👤 Sign In | · X 👍 · 🤉 - 🗀    | 2 23               |
|----------------------|----------------------------------------------------------------------------------|-----------------------|----------------------------|------------------|--------------------------|-------------|------------------|--------------------|
|                      | File Edit View Insert                                                            | : Format Tools Draw D | imension Modify Parametric | Window AutoDCR   | PreDCR Help Express      |             |                  | - 🗗 X              |
|                      |                                                                                  | ◝◧▣▱!◬▾▱▾◍◷           |                            | AutoDCRFo        | nt 🔹 🛋 ISO-DCR           | Standard    | Standard 🗸       |                    |
| £                    | ♀♀ □ DCR_AREATABLE                                                               | - <b>2 2 4 1</b>      | ByLayer V                  | ByLayer          | - ByLayer - ByColor      |             |                  |                    |
| Ð                    | 🕀 🖶 🕰 🖉 闭 😷 🛛 Auto                                                               | oCAD Classic 🔹 🐼 📸    | H56210301                  |                  | ⊕ば≁ѵぱぱ┠╗                 | D-DCR V     |                  |                    |
| 8                    | 5 🛛 🖬 🗟 ! 🔋 🖬 🗖                                                                  |                       |                            |                  |                          |             |                  |                    |
| B                    |                                                                                  |                       |                            |                  |                          |             |                  |                    |
| ・国回算録・223・3~3の、10~~~ | New Proposed Development Pro New Proposed Development Pro Press F1 for more help | Project<br>Gject      | Click on Ne<br>Proposal    |                  |                          |             | W Tress          |                    |
| A                    | IN N ▶ ▶ <mark>Nodel (Layout1 / Lay</mark>                                       | yout2_/               |                            |                  | L •                      |             |                  | ,                  |
| ×                    | Command: QSAVE                                                                   |                       |                            |                  |                          |             |                  |                    |
| 122                  | >_                                                                               |                       |                            |                  |                          | MODEL 🕒 😐   | 太1:1▼ 太久 懲 🕆 🖲 陌 | <u> </u>           |
| -                    |                                                                                  |                       |                            |                  | <u>A</u>                 |             | ▲ ⊕ 🛐 📲 🚰 12     | :04 PM<br>2/8/2016 |
|                      |                                                                                  |                       |                            |                  |                          |             |                  |                    |
|                      | 2 🖹 🖽                                                                            |                       | 1 😽 🔞                      | 1                |                          |             |                  |                    |

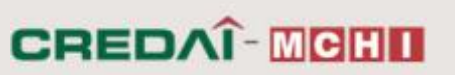

#### 3 Click on YES to add current Project

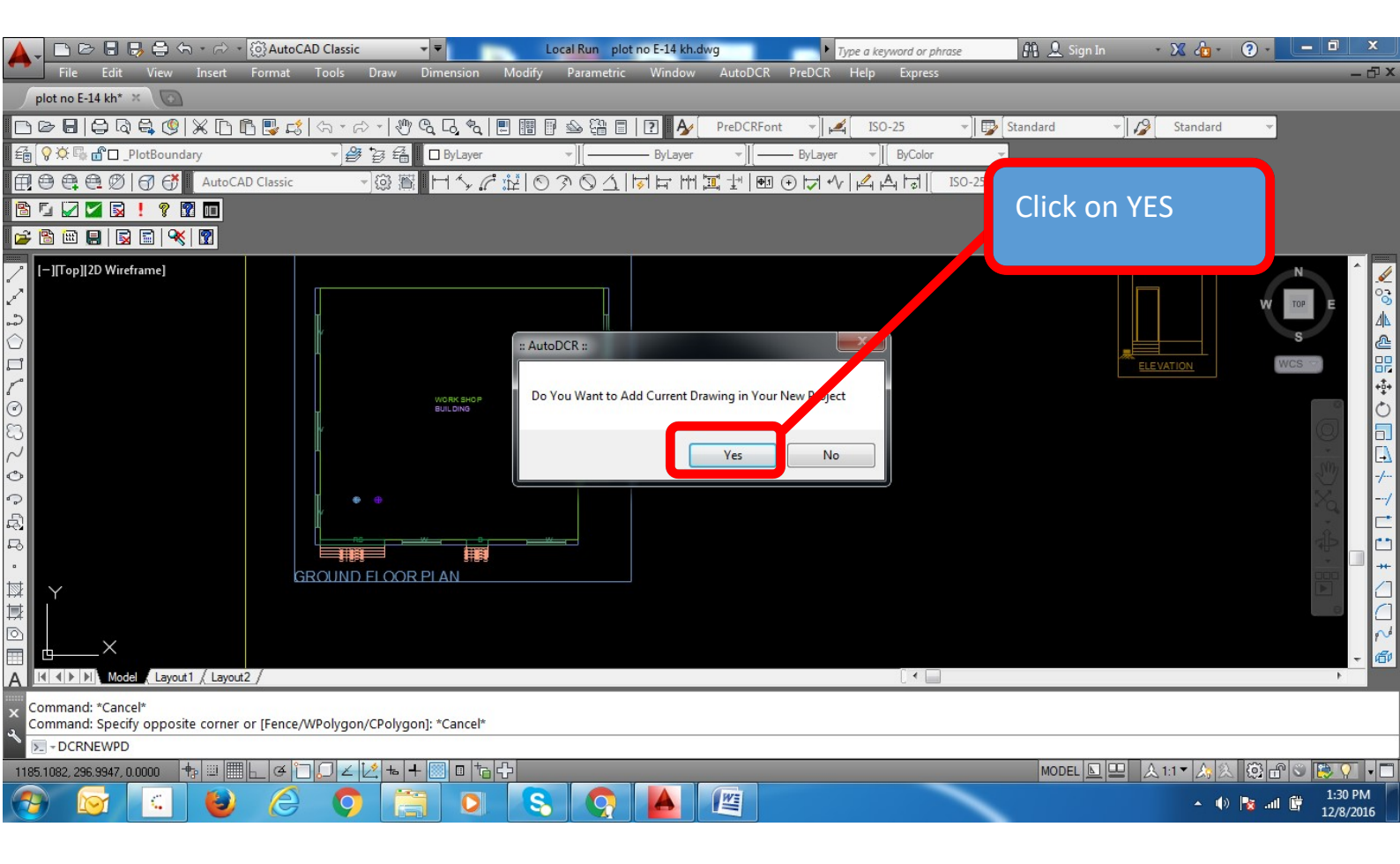

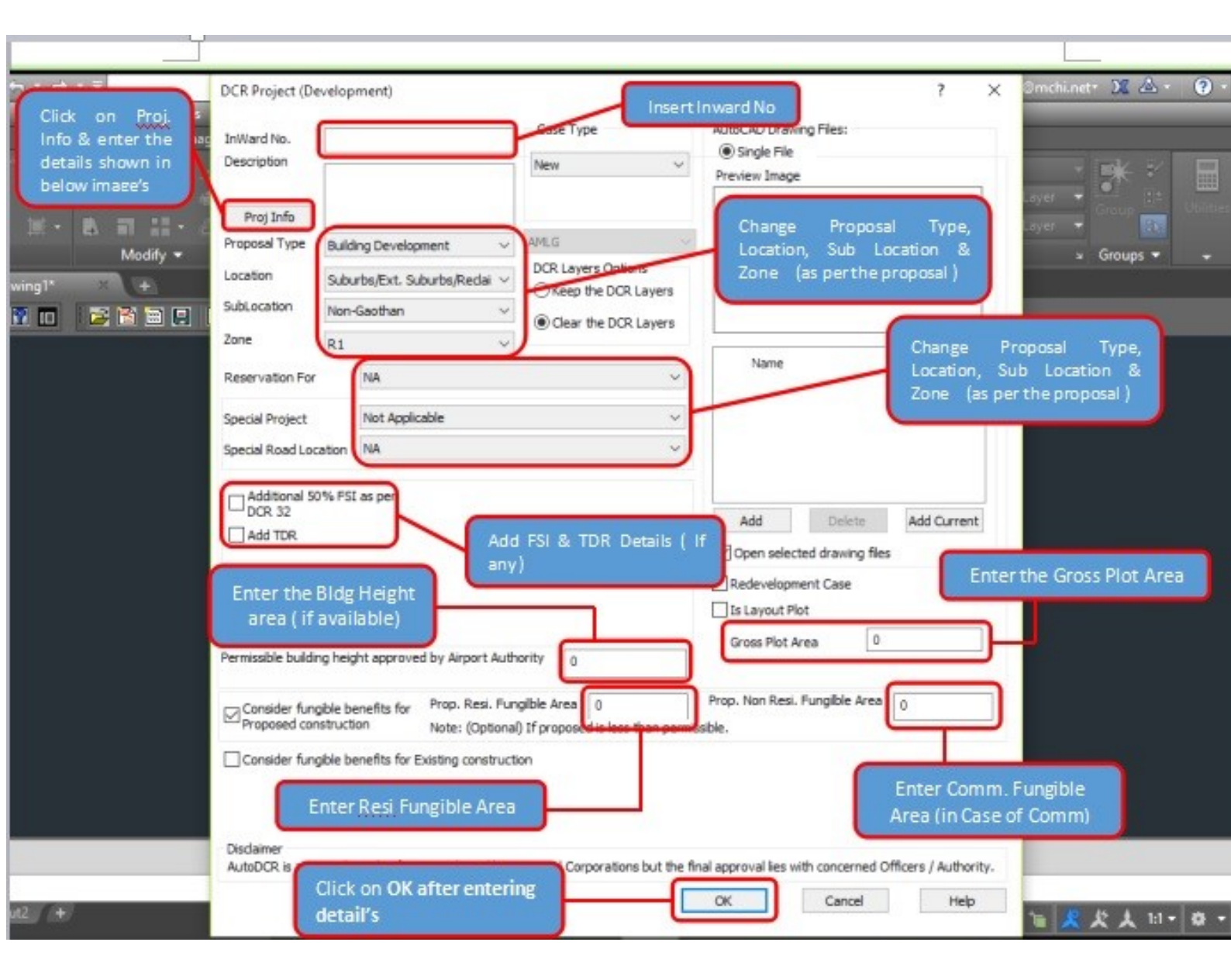

#### 4. Enter the Proj. Info, Project Details and Click OK

| l                                               | DCR Project (Development) ? ×                                                                                                    |          |
|-------------------------------------------------|----------------------------------------------------------------------------------------------------|----------|
|                                                 | Inw Type AutoCAD Drawing Files:                                                                                                    |          |
|                                                 | appears after clicking on                                                                                                    |          |
|                                                 | Proj Info                                                                                                    |          |
|                                                 | Enter Plot Name, Plot                                                                                                    |          |
|                                                 | Sul Dogumental Area                                                                                                    |          |
| 8                                               | Zor<br>Zor<br>Right Names in Drawing                                                                                                    |          |
|                                                 | Re Add->                                                                                                    |          |
|                                                 | Documental Plot Area 0 Delete <-                                                                                                    |          |
|                                                 | Spi Owner's Name                                                                                                    |          |
|                                                 | Architect's Name                                                                                                    |          |
|                                                 | Village Name                                                                                                    |          |
|                                                 | Hissa Number                                                                                                    |          |
|                                                 | Survey Number                                                                                                    |          |
|                                                 | City Survey No.                                                                                                    |          |
|                                                 | Per Road / Street Click Ok                                                                                                    |          |
|                                                 | Disclaimer AutoDCR is an input based software tool used by Municipal Corporations but the final approvalies with concerned                                                                                                    |          |
|                                                 | Officers / Authority.                                                                                                    |          |
|                                                 | OK Cancel                                                                                                    |          |
|                                                 |                                                                                                    |          |
|                                                 | Disclaimer<br>AutoDCR is an input based software tool used by Municipal Corporations but the final approval lies with concerned Officers / Authority.                                                                                                    |          |
|                                                 | OK Cancel Help                                                                                                    |          |
|                                                 | → Type a keyword or phrase                                                                                                    | 7        |
| File Edit View Inse<br>ome Insert Annotate Para | rt Format Tools Draw Dimension Modify Parametric Window AutoDCR PreDCR Help Express<br>metric View Manage Output Add-ins A360 Express Tools Featured Apps BIM 360 Performance 🖙 -                                                                                                    |          |
|                                                 | · · · · · · · · · · · · · · · · · · ·                                                                                                    |          |
| ne Polyline Circle Arc                          | Text Dimension Layer Properties Properties P |          |
| Start Drawing1*                                 | Modify     Annotation     Layers     Block     Properties     Signaps       X     SAI SANSAR PLAN*     +                                                                                                    |          |
|                                                 |                                                                                                    |          |
| Top][2D Wireframe]                              | On Scan Drawing                                                                                                    |          |
|                                                 | *AutoDCR * PoP Up Click YES w                                                                                                    |          |
|                                                 | Please Scan the Drawing<br>Do you want to Scan Now ?                                                                                                    |          |
|                                                 |                                                                                                    | NC       |
|                                                 | Yes No                                                                                                    |          |
|                                                 |                                                                                                    |          |
|                                                 |                                                                                                    |          |
|                                                 |                                                                                                    |          |
|                                                 |                                                                                                    |          |
|                                                 |                                                                                                    |          |
| ×                                               |                                                                                                    |          |
| Model Layout1 +                                 | 907.1865, -1004.5231, 0.0000 MODEL 🗰 🗰 🔸 🖕 🖸 V 🖃 🐂 🗶 🏌 🙏 1:1 v 🕸 V + 😵 🕟 🔼                                                                                                    | <b>*</b> |
| O Ask me anything                               |                                                                                                    | 17       |
|                                                 |                                                                                                    |          |

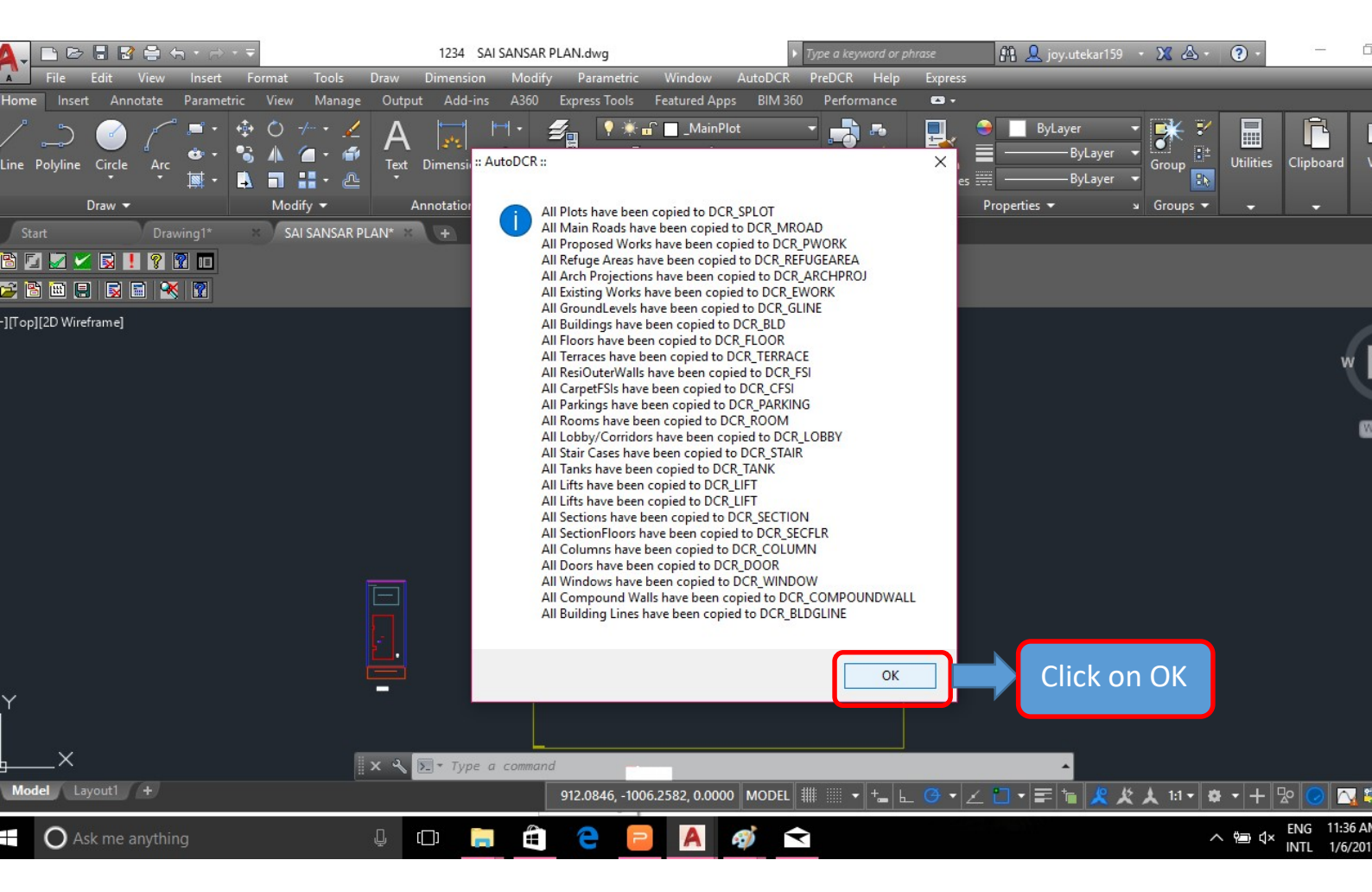

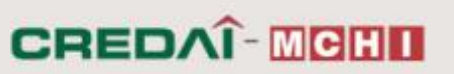

#### 5. Applying AutoDCR Layer

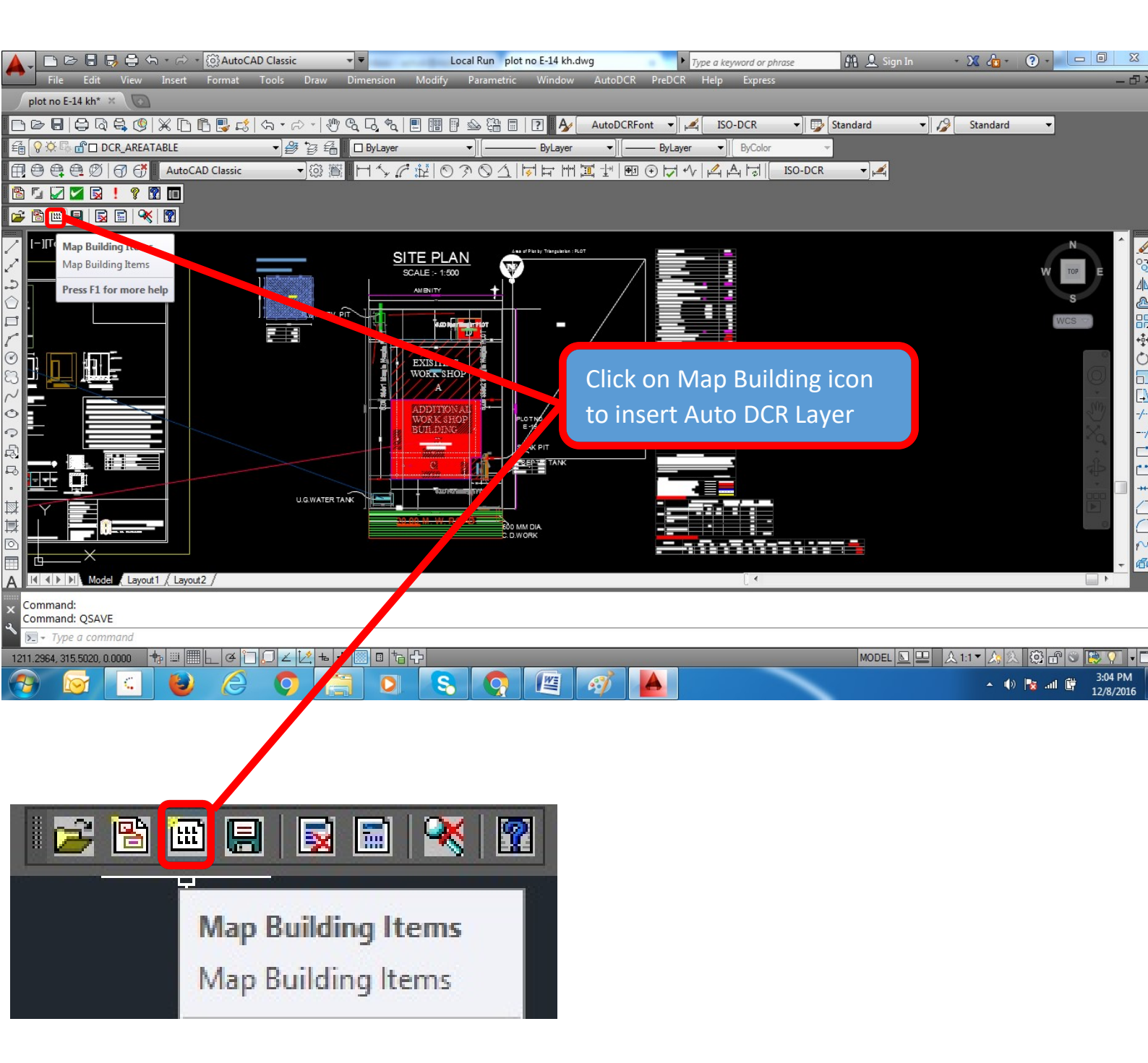

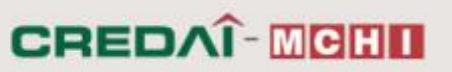

#### 6. Mark the plot by marking Plot Width and Plot Depth

|                                                             | Plot Details                                                                                                    | ? ×                                               | 👫 👤 Sign In |                                       |
|-------------------------------------------------------------|----------------------------------------------------------------------------------------------------|---------------------------------------------------|-------------|---------------------------------------|
| plot no E-14 kh* × 🐨                                        | Plots                                                                                                    | Building Structure                                |             | - U· X                                |
|                                                             | PLOT                                                                                                    | Type Single Detached House 🔹                      | Standard 👻  | 💋 Standard 👻                          |
|                                                             | Plot Details                                                                                                    | FSI 1 Coverage 0 %                                | Ţ           |                                       |
| 🕀 🕀 🕰 🖉 闭 😚 🛛 AutoCAD Classic 🔹 🖓 🚳 🖉                       | Plot Width 0.00 Get                                                                                                    | Existing Floor FSI Area 0.00                      | -DCR 👻 📈    |                                       |
|                                                             | Plot Depth 0.00 Get                                                                                                    | Existing Structure Building Area 0.00             |             |                                       |
|                                                             | Additions In Net Plot Area                                                                                                    |                                                   |             |                                       |
| [-][Top][2D Wireframe]                                      | ★ Road Widening Area 0.00 Add Inter     Add Inter     Add     Add Inter     Add     Add     A | ad Widening                                       |             | ^ <u>.</u>                            |
|                                                             |                                                                                                    |                                                   |             | 6                                     |
|                                                             | ★ Aminity Space Area 0.00 Add An                                                                                                    | ity                                               |             |                                       |
|                                                             |                                                                                                    |                                                   |             |                                       |
|                                                             | * Beservation Area 0.00                                                                                                    | vation Area                                       |             | +++++                                 |
|                                                             | 0.00                                                                                                    |                                                   |             |                                       |
| ~                                                           |                                                                                                    | DB Baad Area                                      |             |                                       |
| 0                                                           | * Internal DP Road Area 0.00                                                                                                    | In Dr hoad Alea                                   |             | -/                                    |
|                                                             |                                                                                                    |                                                   |             |                                       |
| R.                                                          |                                                                                                    |                                                   |             | co                                    |
|                                                             | Building Use                                                                                                    | A ditional Special Case FSI Granted               |             | **                                    |
|                                                             | Land Use Industrial 💌                                                                                                    | Factor Area 0.00                                  |             |                                       |
|                                                             | Sub Use Hazardous/Chemical/Pharm 🔻                                                                                                    |                                                   | -           | p.d                                   |
|                                                             |                                                                                                    |                                                   |             | - <b>価</b>                            |
| Command: DCRMARTEMS                                         | Disclaimer<br>AutoDCB is an input based software tool used b                                                                                                    | w MIDC by the final approval lies with concerned  |             |                                       |
| Command: Mapping BLDG : A (WORK SHOP BUILDING), Floor : GRO | Officers / Authority.                                                                                                    | y who c be the final approval lies with concerned |             |                                       |
|                                                             |                                                                                                    | DK Cancel Help                                    |             |                                       |
|                                                             |                                                                                                    |                                                   |             |                                       |
|                                                             |                                                                                                    |                                                   |             | • • • • • • • • • • • • • • • • • • • |

| lots<br>LOT                   |                           |              | Building Struc  | ture<br>Detached Hous        | e 👻            |
|-------------------------------|---------------------------|--------------|-----------------|------------------------------|----------------|
| lot Details                   |                           |              | FSI 1           | Coverage                     | e 0 %          |
| Plot Width<br>Plot Depth      | 0.00 G                    | et<br>et     | Existing Floor  | FSI Area                     | 0.00           |
| dditions In Net P             | lot Area                  |              |                 |                              |                |
| Road Widening                 | Area 0.00                 | Add Road '   | Widening        |                              |                |
|                               |                           |              |                 |                              |                |
| Aminity Space A               | urea 0.00                 | Add Aminity  | ,               |                              |                |
|                               |                           |              |                 |                              |                |
| Reservation Are               | a 0.00                    | Add Reserv   | vation Area     |                              |                |
|                               |                           |              |                 |                              |                |
| Internal DP Roa               | d Area 0.00               | Add Interna  | al DP Road Are  | за                           |                |
|                               |                           |              |                 |                              |                |
|                               |                           |              |                 |                              |                |
| uilding Use                   |                           |              |                 |                              |                |
| and Use Inc                   | lustrial                  | •            | Additional Sp   | ecial Case FSI G<br>Area 0.0 | ranted<br>10   |
| iub Use 🛛 🖁 Ha                | zardous/Chemical/Pl       | harm 🔻       |                 |                              |                |
|                               |                           |              |                 |                              |                |
| isclaimer<br>utoDCB is an inc | ut based software to      | ol used but  | dIDC but the f  | nal approval lice            | with concernor |
| fficers / Authority           | ju baseu sonware (o<br>). | or used by r | molo but the fi | nai approvai lies            | with concerned |
|                               |                           |              | OK              | Cancel                       | Help           |

Click on GET icon in front of PLOT WIDTH to mark WIDTH of plot

Click on GET icon in front of PLOT DEPTH to mark DEPTH of plot

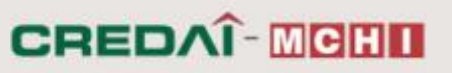

7. Select the Building use.

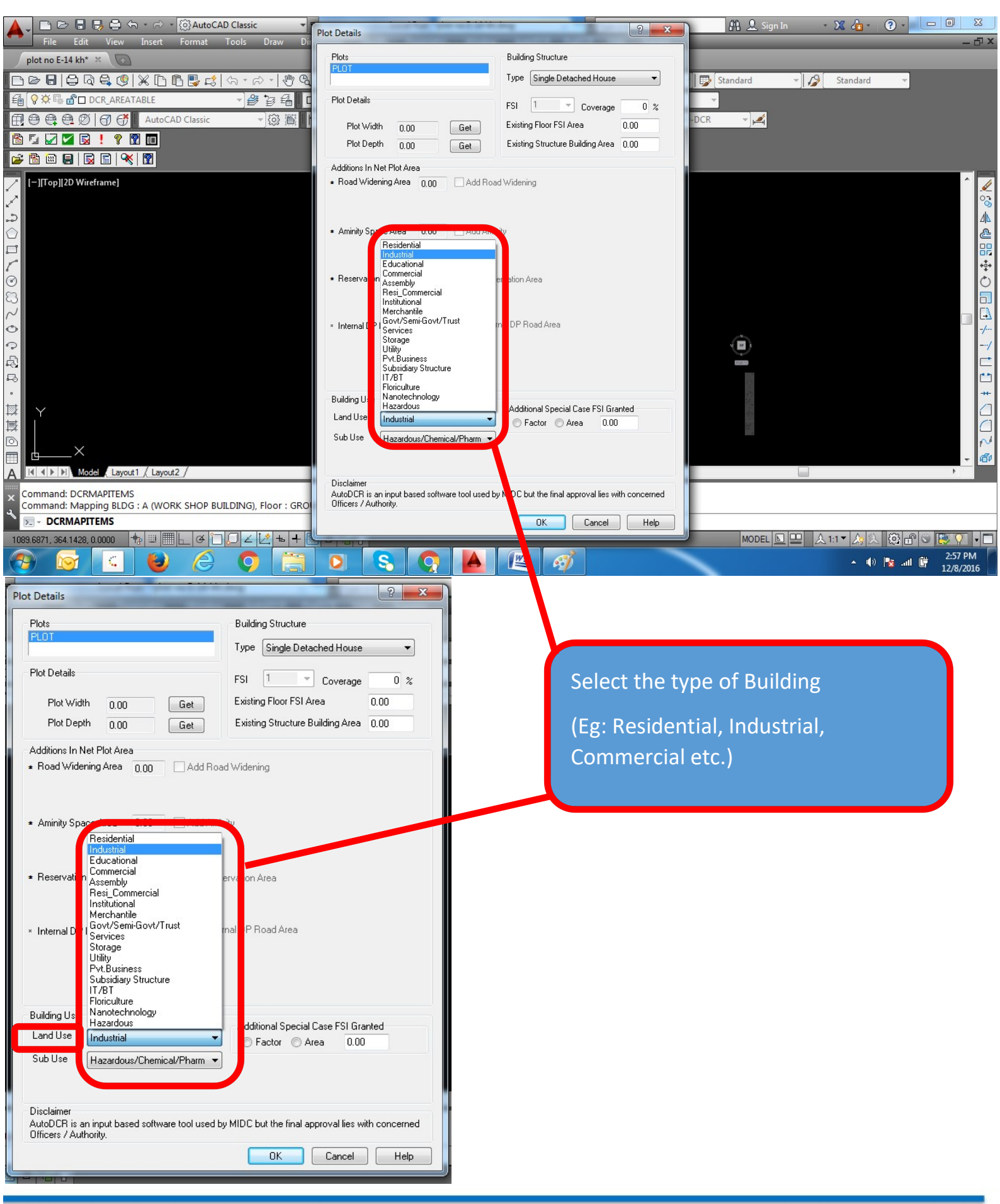

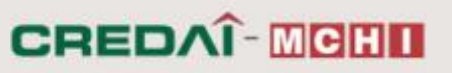

8. Select the Sub Use of Building.

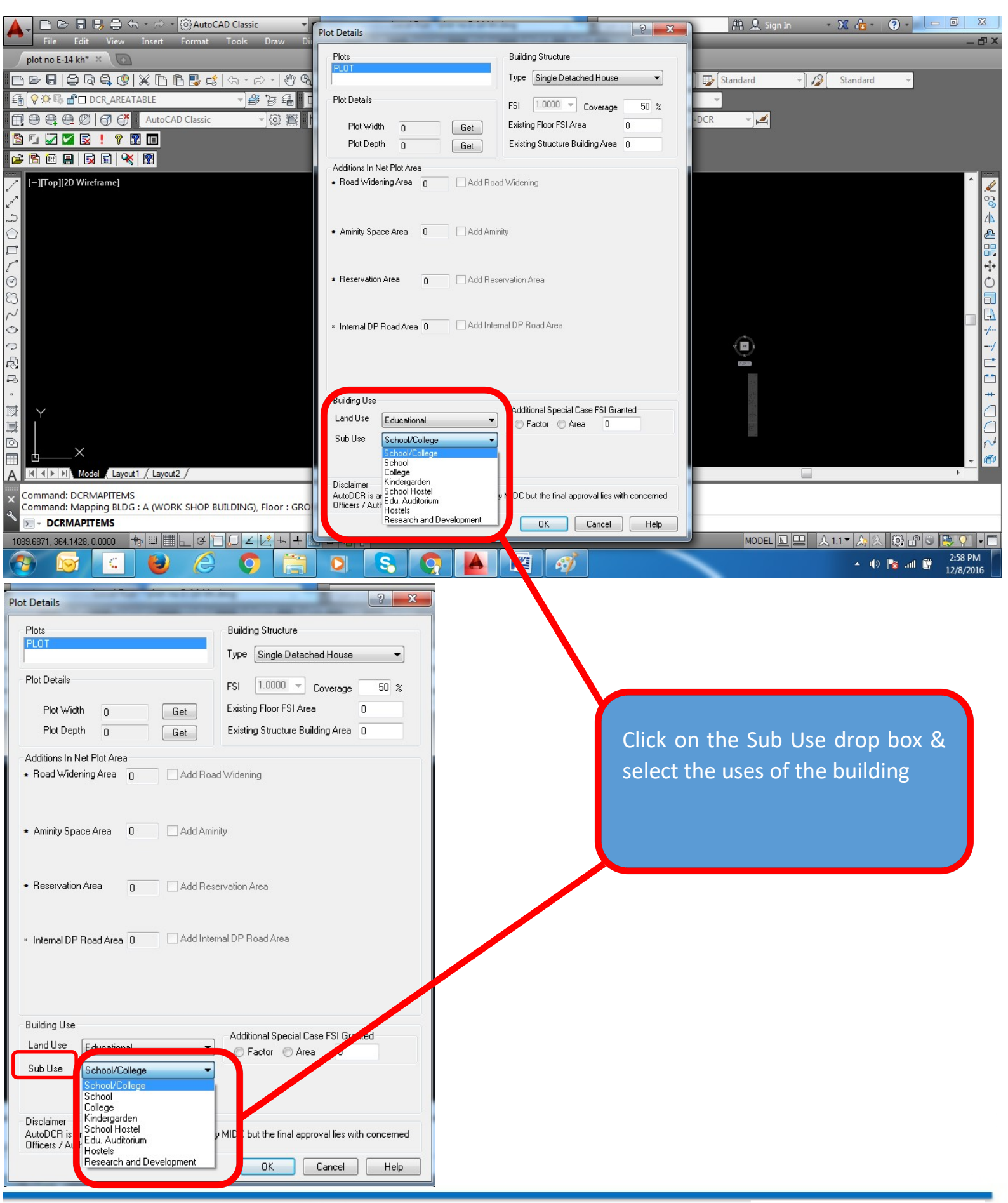

Maharashtra Chamber of Housing Industry

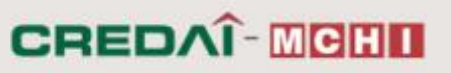

9. Select the type of Building.

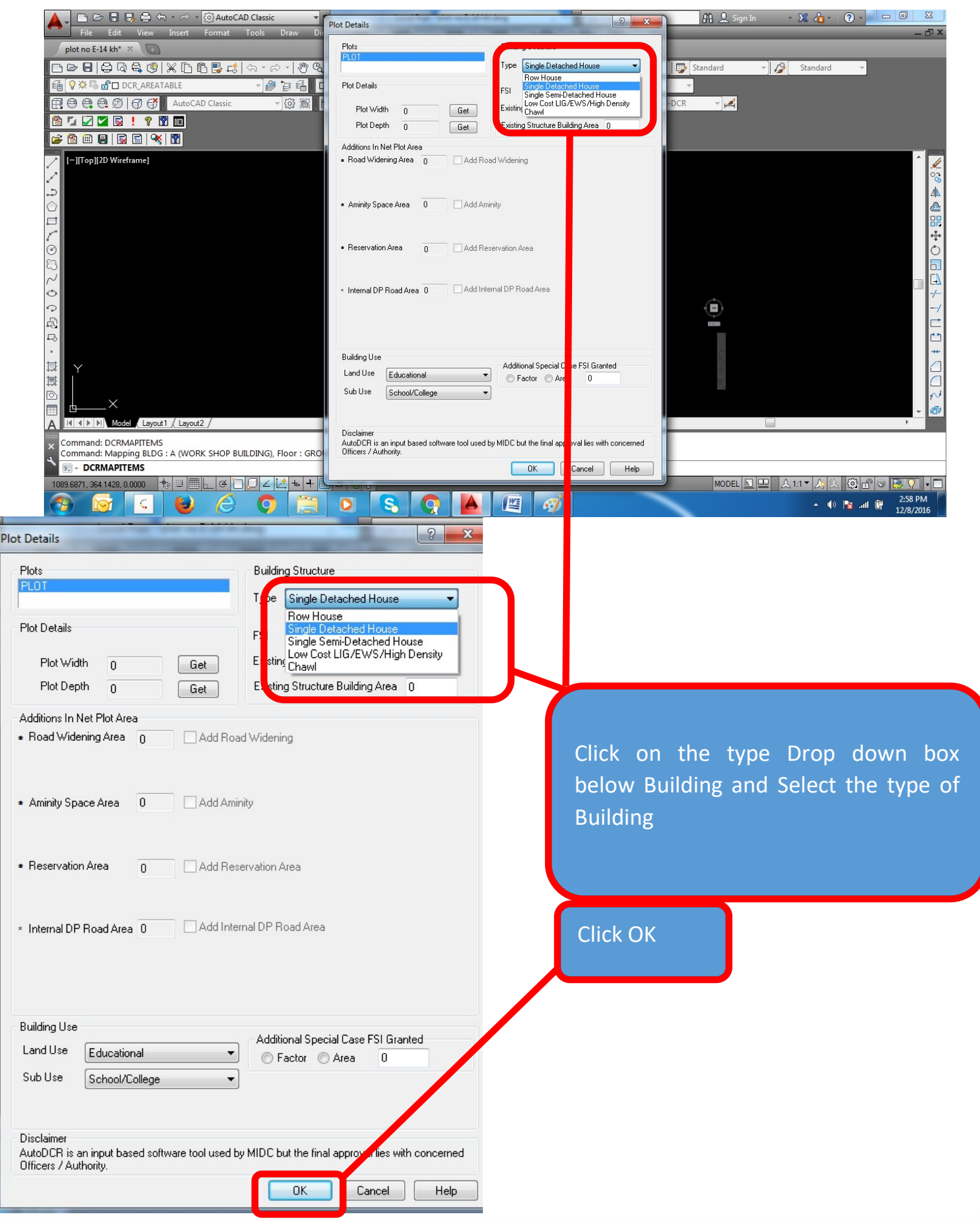

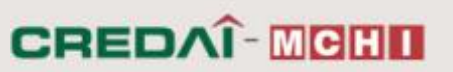

#### **10.** Select the type of Building Structure.

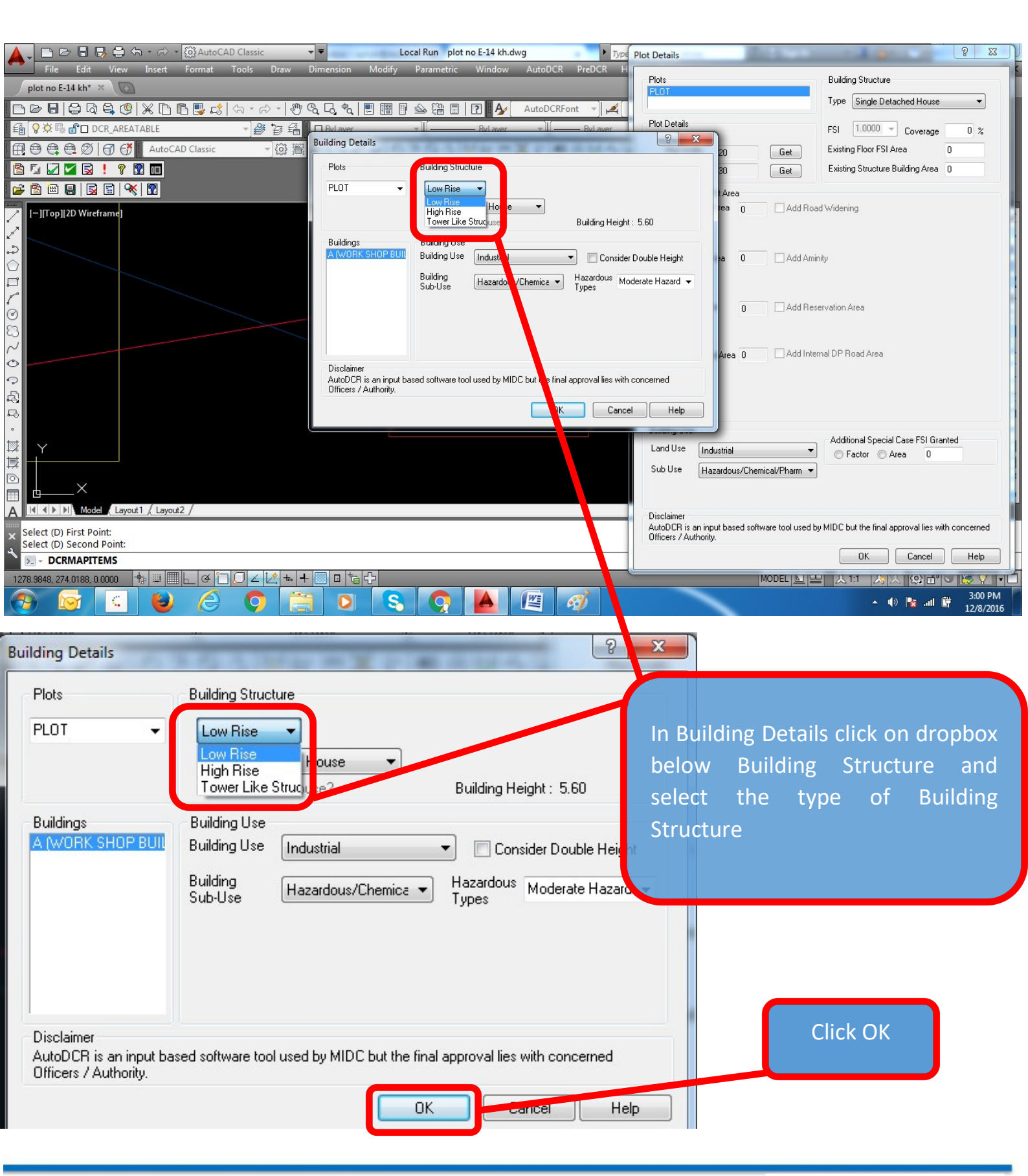

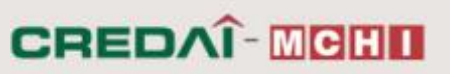

#### **11. Saving and Generating Report**

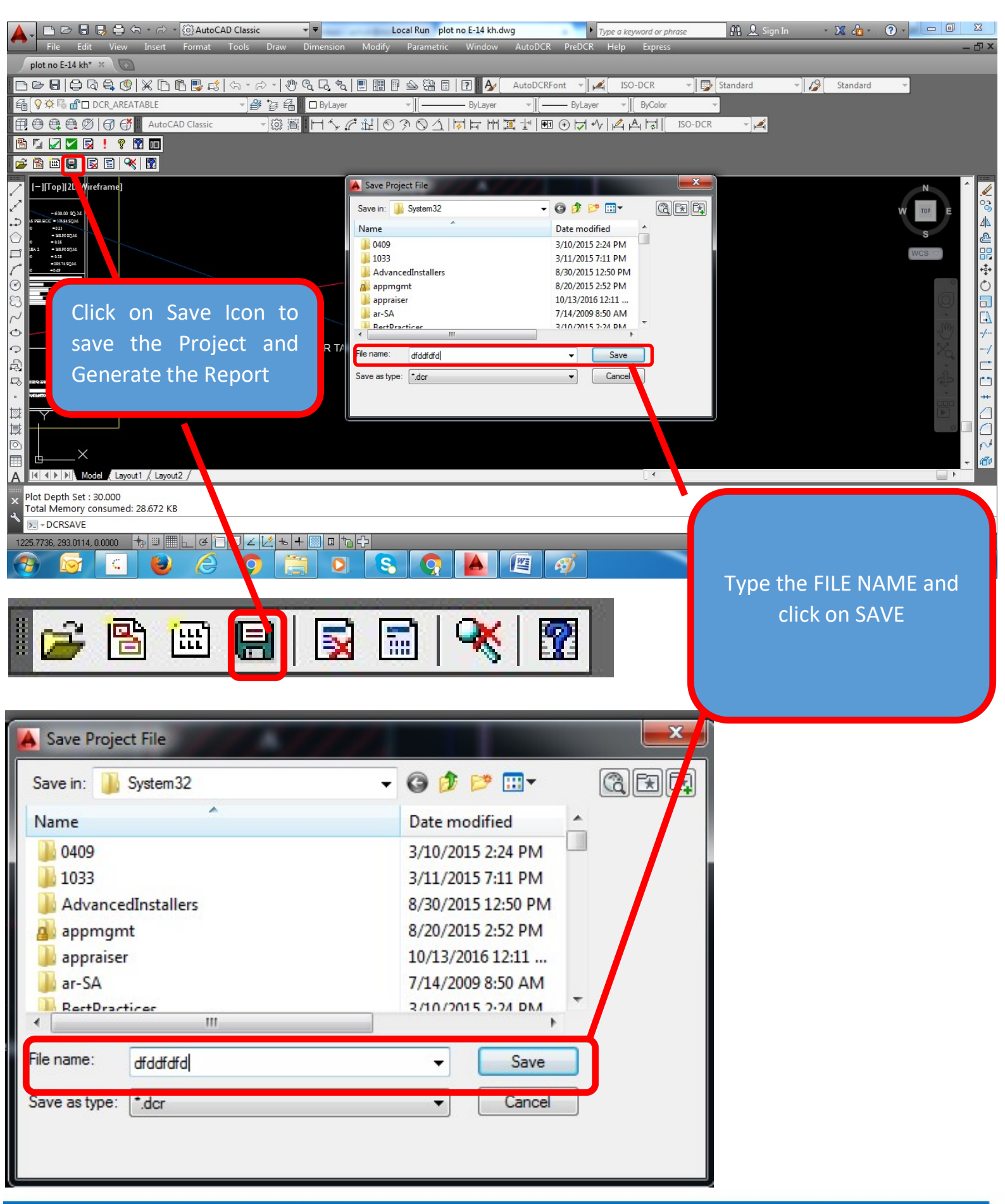

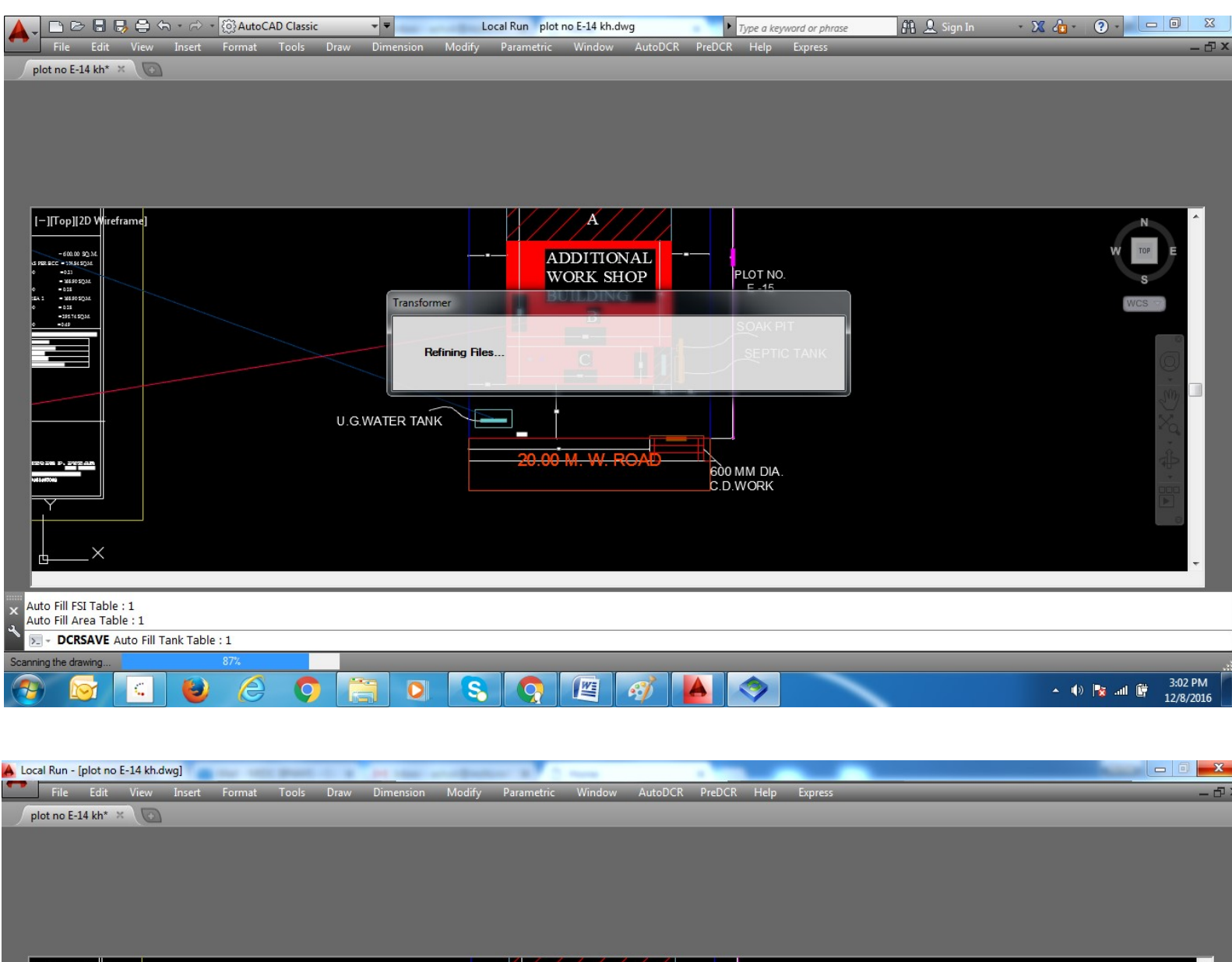

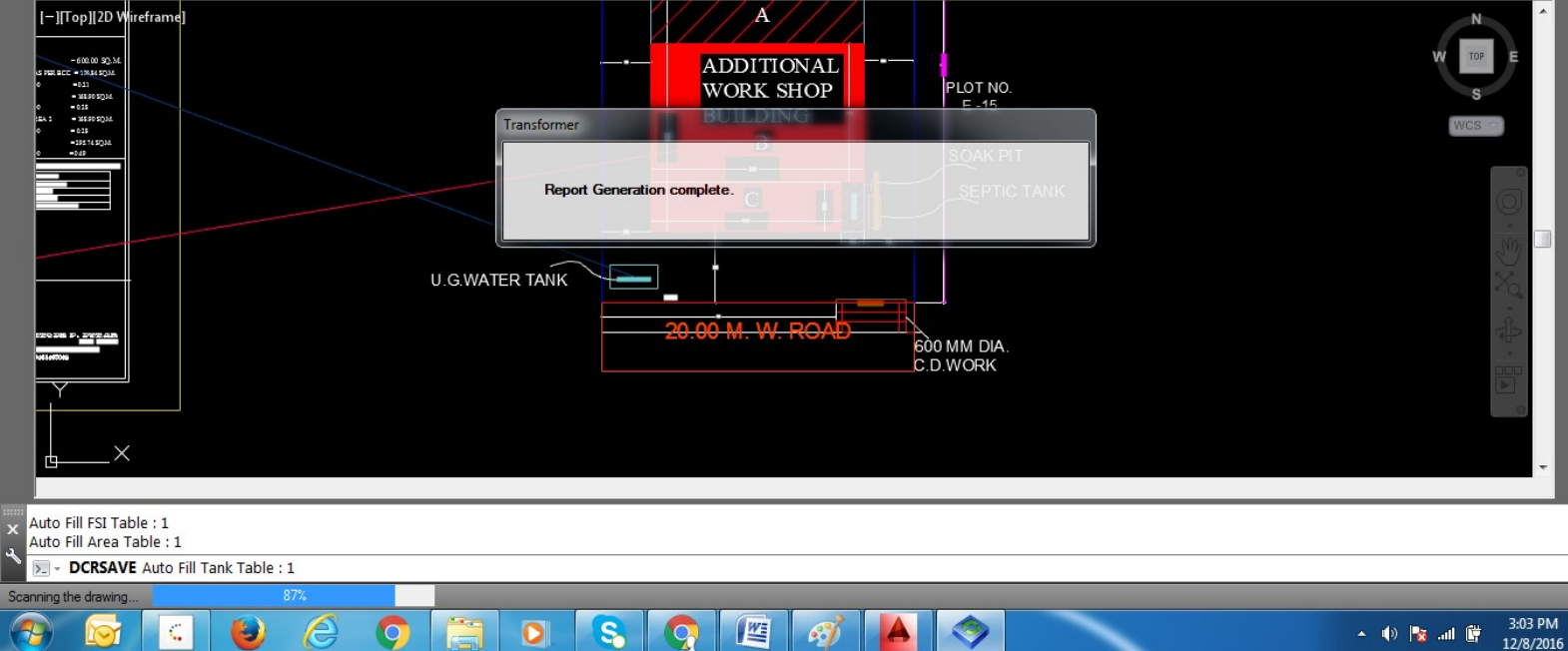

### **12.Drawing with Automated calculation and Automated Proforma** generated

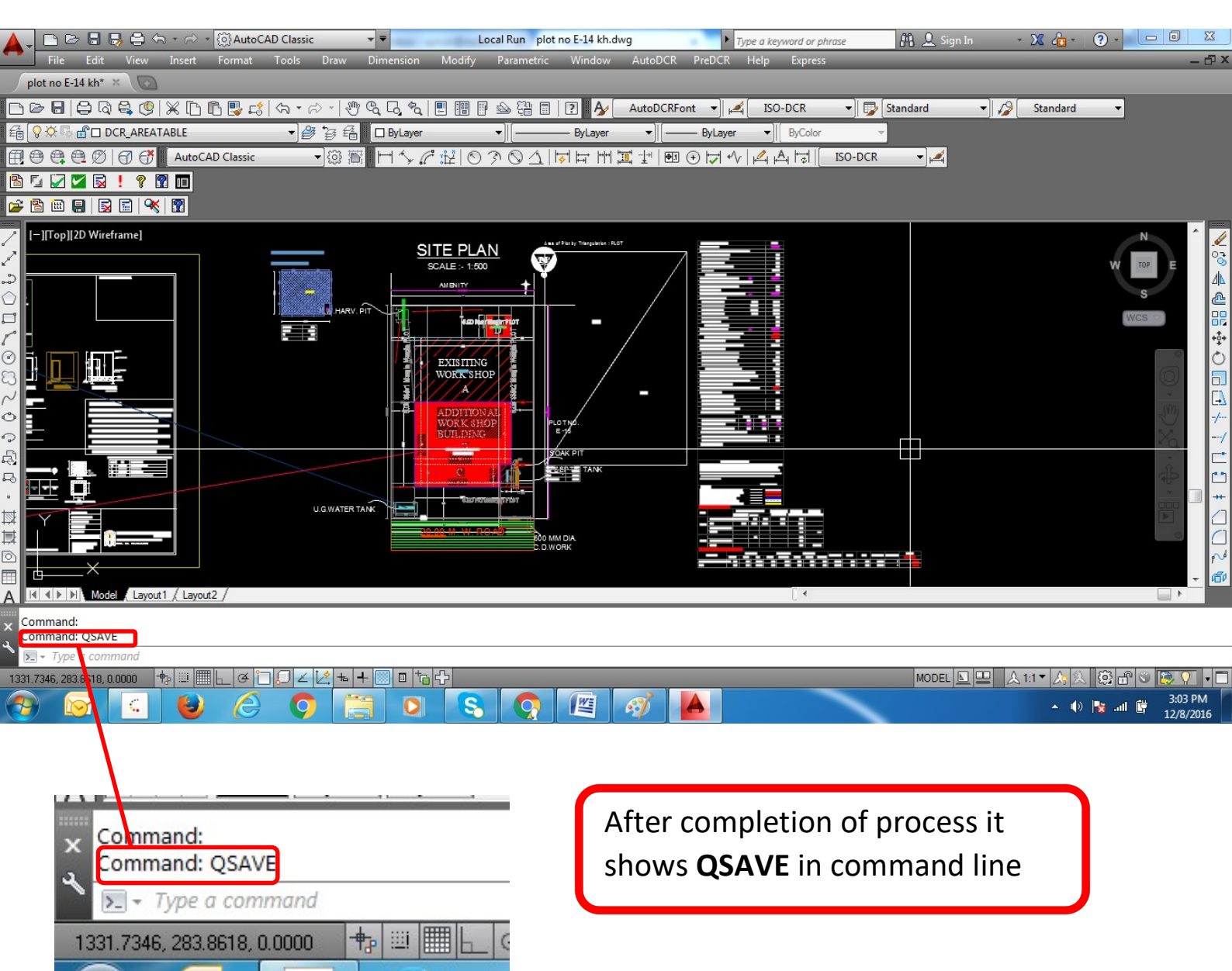

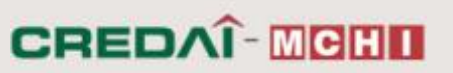

#### **13.** Viewing the Scrutiny Report

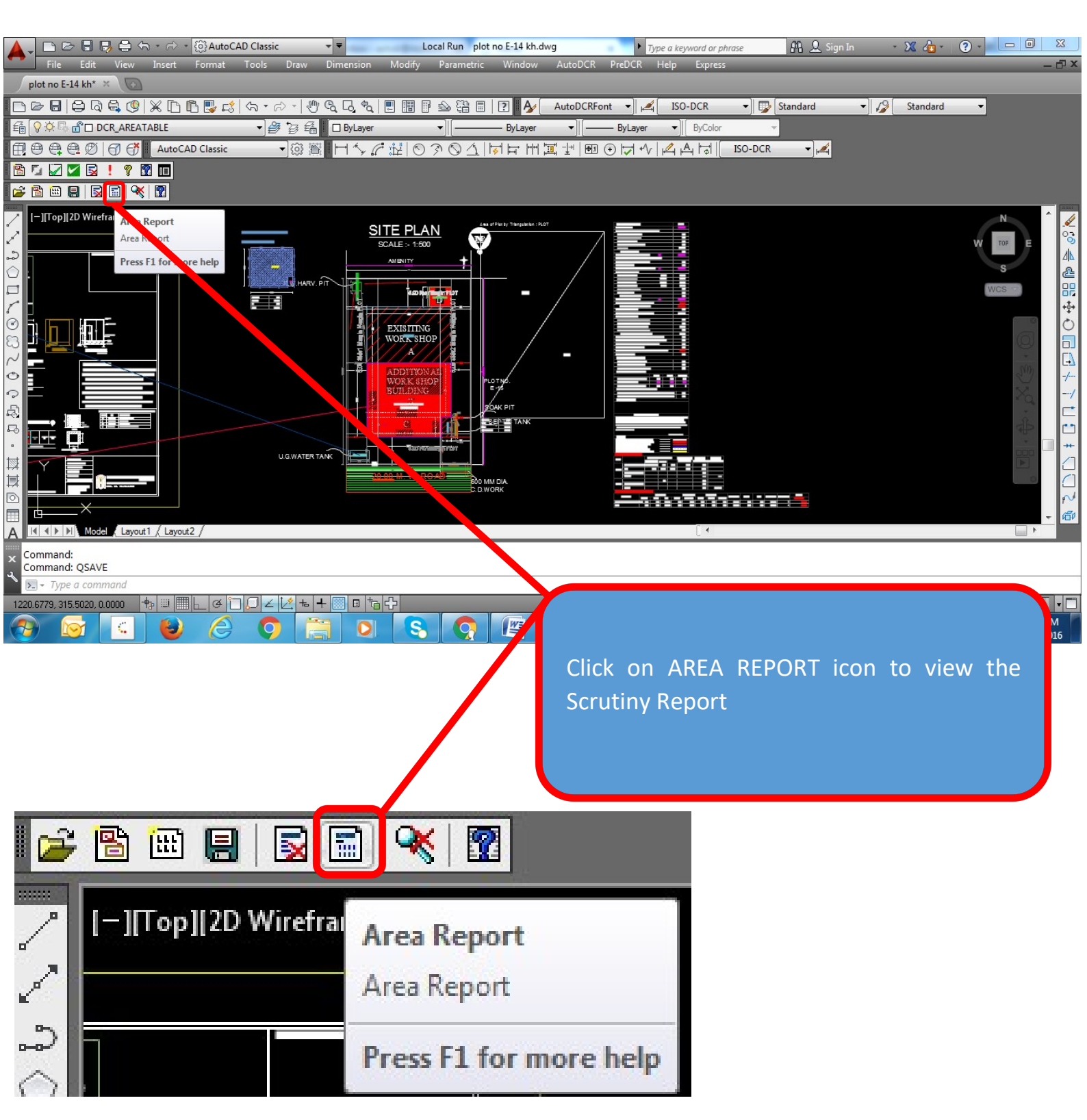

## 14. Final Generated Scrutiny Report (with Deviation if any )

|                                                                                                    |                                                                                                    | C(1.0.1/D                                                                                                    | -1                                                                                                    |                                                                                                    |                                                                                                    | ~ `                                                                                                    |              |
|----------------------------------------------------------------------------------------------------|----------------------------------------------------------------------------------------------------|----------------------------------------------------------------------------------------------------|----------------------------------------------------------------------------------------------------|----------------------------------------------------------------------------------------------------|----------------------------------------------------------------------------------------------------|----------------------------------------------------------------------------------------------------|--------------|
| C file:///C:/Program%20File                                                                                                    | es%20(x86)/SEPL/AutoDCR%20MID                                                                                                    | DC/1.0.1/Reports/PlotArea.htm                                                                                                    | וו<br>                                                                                                    |                                                                                                    |                                                                                                    | Qr                                                                                                    |              |
| From Document (Table 2a)                                                                                                    |                                                                                                    |                                                                                                    |                                                                                                    |                                                                                                    |                                                                                                    |                                                                                                    |              |
| Documental Plot Area                                                                                                    | Form                                                                                                    |                                                                                                    | Area                                                                                                    | 2000.00                                                                                                    | 0                                                                                                    |                                                                                                    |              |
| Documental Plot Area                                                                                                    |                                                                                                    |                                                                                                    |                                                                                                    | 2000.00                                                                                                    | 0                                                                                                    |                                                                                                    |              |
| num area of Plot Considered : 2000                                                                                                    |                                                                                                    |                                                                                                    |                                                                                                    |                                                                                                    | -                                                                                                    |                                                                                                    |              |
| ostaile (Table 2b)                                                                                                    |                                                                                                    |                                                                                                    |                                                                                                    |                                                                                                    |                                                                                                    |                                                                                                    |              |
|                                                                                                    |                                                                                                    |                                                                                                    |                                                                                                    | PLO                                                                                                    | T                                                                                                    |                                                                                                    |              |
| ing Structure<br>5 Plot Area (Minimum)                                                                                                    |                                                                                                    |                                                                                                    |                                                                                                    | Low Rise<br>2000.00                                                                                                    | e<br>D                                                                                                    |                                                                                                    |              |
| ctions (from Gross Plot Area)                                                                                                    |                                                                                                    | 0.00]                                                                                                    |                                                                                                    | 0.00                                                                                                    | 0                                                                                                    |                                                                                                    |              |
| posed Road Area (DP)                                                                                                    |                                                                                                    | 0.00                                                                                                    |                                                                                                    |                                                                                                    |                                                                                                    |                                                                                                    |              |
| emical Storage Area                                                                                                    |                                                                                                    | 0.00                                                                                                    |                                                                                                    |                                                                                                    |                                                                                                    |                                                                                                    |              |
| plosive Storage Area                                                                                                    |                                                                                                    | 0.00                                                                                                    |                                                                                                    |                                                                                                    |                                                                                                    |                                                                                                    |              |
| alance Plot Area                                                                                                    |                                                                                                    |                                                                                                    |                                                                                                    | 2000.00                                                                                                    | 2                                                                                                    |                                                                                                    |              |
| ctions (from Net Plot Area)<br>creational Ground                                                                                                    |                                                                                                    | 0.00                                                                                                    |                                                                                                    | 0.0                                                                                                    | 5                                                                                                    |                                                                                                    |              |
| et Plot Area (Net Developable Area)                                                                                                    |                                                                                                    |                                                                                                    |                                                                                                    | 2000.00                                                                                                    | 0                                                                                                    |                                                                                                    |              |
| ad Setback Area (RW)                                                                                                    |                                                                                                    | 0.00                                                                                                    |                                                                                                    |                                                                                                    |                                                                                                    |                                                                                                    |              |
| posed Rodd Ared (DP)<br>nenity Space                                                                                                    |                                                                                                    | 0.00                                                                                                    |                                                                                                    | 10000                                                                                                    |                                                                                                    |                                                                                                    |              |
| otal Area (Net PA + Additions)                                                                                                    |                                                                                                    |                                                                                                    |                                                                                                    | 2000.00                                                                                                    | 0                                                                                                    |                                                                                                    |              |
| Jp Area Details (Table 2c)                                                                                                    |                                                                                                    |                                                                                                    |                                                                                                    |                                                                                                    |                                                                                                    |                                                                                                    |              |
| issible FSI<br>issible Built-Up Area                                                                                                    |                                                                                                    |                                                                                                    |                                                                                                    | 1.000                                                                                                    | 0                                                                                                    |                                                                                                    |              |
| Special Cases FSI<br>Permissible Built Up Area                                                                                                    |                                                                                                    |                                                                                                    |                                                                                                    | 0.0                                                                                                    | 0                                                                                                    |                                                                                                    |              |
| osed Built-Up Area                                                                                                    |                                                                                                    |                                                                                                    |                                                                                                    | 156.99                                                                                                    | 9                                                                                                    |                                                                                                    |              |
| tructure Area Addition(For FSI)<br>tructure Area Deduction(For FSI)                                                                                                    |                                                                                                    |                                                                                                    |                                                                                                    | 0.22                                                                                                    | 0                                                                                                    |                                                                                                    |              |
| ss Balcony                                                                                                    |                                                                                                    |                                                                                                    |                                                                                                    | 0.00                                                                                                    | 0                                                                                                    |                                                                                                    |              |
| Built-Up Area                                                                                                    |                                                                                                    |                                                                                                    |                                                                                                    | 157.2                                                                                                    | 7                                                                                                    |                                                                                                    |              |
| umed FSI (Factor)                                                                                                    |                                                                                                    |                                                                                                    |                                                                                                    | 0.078                                                                                                    | 0                                                                                                    |                                                                                                    |              |
|                                                                                                    |                                                                                                    |                                                                                                    |                                                                                                    |                                                                                                    |                                                                                                    |                                                                                                    |              |
| Level Checking (Table 3)                                                                                                    |                                                                                                    |                                                                                                    |                                                                                                    |                                                                                                    |                                                                                                    |                                                                                                    |              |
|                                                                                                    |                                                                                                    |                                                                                                    |                                                                                                    | -                                                                                                    |                                                                                                    | • • • •                                                                                                    | 3:05         |
| ELCOME TO MAHARA X X Mail - MIDO                                                                                                    | C BPAMS - Ou X M Inbox - ashol<br>les%20(x86)/SEPL/AutoDCR%20N                                                                                                    | k@mchi.net × 🗅 Home<br>/IDC/1.0.1/Reports/PlotArea.                                                                                                    | × C Scrutiny                                                                                                    | Report ×                                                                                                    |                                                                                                    |                                                                                                    | Ashok<br>Q☆  |
| ELCOME TO MAHARA: X X Mail - MIDO                                                                                                    | C BPAMS - Ou X M Inbox - ashol<br>les%20(x86)/SEPL/AutoDCR%20M                                                                                                    | k©mchi.net × ♥ 🗅 Home<br>MIDC/1.0.1/Reports/PlotArea.                                                                                                    | × C Scrutiny                                                                                                    | Report ×                                                                                                    |                                                                                                    | 1.1                                                                                                    | Ashok<br>Q 🕁 |
| ELCOME TO MAHARA X X Mail - MIDO                                                                                                    | C BPAMS - OL X M Inbox - ashol<br>les%20(x86)/SEPL/AutoDCR%20N                                                                                                    | k©mchi.net × ♥ 🗅 Home<br>/IDC/1.0.1/Reports/PlotArea.<br>Height                                                                                                    | k 🖸 Scrutiny                                                                                                    | Report ×                                                                                                    | status                                                                                                    | - 4 9                                                                                                    | Ashok        |
| ELCOME TO MAHARA × V Mail - MID<br>C ① ① file:///C:/Program%20Fil<br>uergint (Table 4a-1)<br>Building<br>ix shor Building                                                                                                    | C BPAMS - Ou X M Inbox - ashol<br>les%20(x86)/SEPL/AutoDCR%20N                                                                                                    | k@mchi.net × C Home<br>MIDC/1.0.1/Reports/PlotArea.                                                                                                    | html                                                                                                    | Report ×                                                                                                    | status<br>OK                                                                                                    | - 1 1                                                                                                    | Ashok        |
| ELCOME TO MAHARA X Mail - MIDO<br>C                                                                                                    | C BPAMS - OL X M Inbox - ashol<br>les%20(x86)/SEPL/AutoDCR%20N<br>Perm                                                                                                    | k@mchi.net × Phome<br>MIDC/1.0.1/Reports/PlotArea.                                                                                                    | html                                                                                                    | Report ×                                                                                                    | status<br>OK                                                                                                    | - 4 w                                                                                                    | Ashok<br>Q 🛧 |
| ELCOME TO MAHARA X Mail - MIDO<br>C                                                                                                    | C BPAMS - OL X M Inbox - ashol<br>les%20(x86)/SEPL/AutoDCR%20N<br>Perm<br>-                                                                                                    | k@mchi.net × 🕒 Home<br>MIDC/1.0.1/Reports/PlotArea.<br>Height                                                                                                    | html                                                                                                    | Report ×                                                                                                    | Shatus<br>OK<br>Shatus                                                                                                    | - 1 9                                                                                                    | Ashok        |
| ELCOME TO MAHARA: X Mail - MIDO<br>C D (i) file:///C:/Program%20Fil<br>Detous (40)<br>eight (Table 4a-1)<br>suidding<br>kt SHOF BUILDING)<br>suidding<br>suidding<br>suidding<br>suidding<br>suidding<br>suidding                                                                                                    | C BPAMS - OL X M Inbox - ashol<br>les%20(x86)/SEPL/AutoDCR%20N<br>Perm<br>-<br>37.80                                                                                                    | k@mchi.net × 🕒 Home<br>/IDC/1.0.1/Reports/PlotArea.<br>Height<br>Height                                                                                                    | K Scrutiny                                                                                                    | Report ×                                                                                                    | Status<br>OK<br>Status<br>OK                                                                                                    | - 4 w                                                                                                    | Ashok        |
| ELCOME TO MAHARA X Mail - MIDO<br>C                                                                                                    | C BPAMS - OL X M Inbox - ashol<br>les%20(x86)/SEPL/AutoDCR%20N<br>Perm<br>37.80                                                                                                    | k@mchi.net × 🕒 Home<br>/IDC/1.0.1/Reports/PlotArea.<br>Height<br>Height                                                                                                    | K Scrutiny                                                                                                    | Report ×                                                                                                    | Status<br>OK<br>Status<br>OK                                                                                                    |                                                                                                    |              |
| ELCOME TO MAHARA X Mail - MIDO                                                                                                    | C BPAMS - OL X M Inbox - ashol<br>les%20(x86)/SEPL/AutoDCR%20N<br>Perm<br>37.80<br>Floor Name                                                                                                    | K@mchi.net × Home<br>AIDC/1.0.1/Reports/PlotArea.<br>Height<br>Height<br>Alin<br>3.50                                                                                                    | X C Scrutiny Ihtml Prop 5.60 Prop 6.60 Height Max 5.00                                                                                                    | Report ×                                                                                                    | status<br>OK<br>Status<br>OK                                                                                                    | Status<br>OK                                                                                                    |              |
| ELCOME TO MAHARA X Mail - MIDO<br>C                                                                                                    | C BPAMS - OL X M Inbox - ashol<br>les%20(x86)/SEPL/AutoDCR%20M<br>Perm<br>37.50<br>Floor Name<br>I Floor                                                                                                    | K@mchi.net × Home<br>AIDC/1.0.1/Reports/PlotArea.<br>Height<br>Height<br>Min<br>3.60                                                                                                    | X C Scrutiny html  rrop 5.60  Prop 5.60  Height Max 5.00                                                                                                    | Report ×                                                                                                    | status<br>OK<br>Status<br>OK                                                                                                    | status<br>OX                                                                                                    |              |
| ELCOME TO MAHARA X Mail - MIDO<br>C                                                                                                    | C BPAMS - OL X M Inbox - ashol<br>les%20(x86)/SEPL/AutoDCR%20M<br>Perm<br>37.80<br>Floor Name<br>3 Floor<br>able 4a-3)                                                                                                    | k@mchi.net × P Home<br>MIDC/1.0.1/Reports/PlotArea.<br>Height<br>Height<br>Min<br>3.60                                                                                                    | X C Scrutiny                                                                                                    | Report ×                                                                                                    | status<br>OK<br>Status<br>OK                                                                                                    | status<br>OK                                                                                                    |              |
| ELCOME TO MAHARA X Mail - MIDO<br>C   file:///C:/Program%20Fil<br>bidding<br>bidding<br>bidd | C BPAMS - OL X M Inbox - ashol<br>les%20(x86)/SEPL/AutoDCR%20M<br>Perm<br>37.60<br>Floor Name<br>3 Floor<br>able 4a-3)                                                                                                    | k@mchi.net × P Home<br>MIDC/1.0.1/Reports/PlotArea.<br>Height<br>Height                                                                                                    | X Scrutiny Intml Prop 5.60 Prop 5.60 Height Max 5.00                                                                                                    | Report ×                                                                                                    | Status<br>OK<br>Status<br>OK                                                                                                    | status<br>OK                                                                                                    |              |
| ELCOME TO MAHARA X Mail - MIDO<br>C                                                                                                    | C BPAMS - OL X M Inbox - ashol<br>les%20(x86)/SEPL/AutoDCR%20M<br>Perm<br>37.60<br>Floor Name<br>a Floor                                                                                                    | k@mchi.net × home<br>MIDC/1.0.1/Reports/PlotArea.<br>Height<br>Height<br>Min<br>3.60                                                                                                    | X Scrutiny html  Prop 5.60  Prop 5.60  Height Max 5.00                                                                                                    | Report ×                                                                                                    | Status<br>OK<br>Status<br>OK                                                                                                    | Status<br>OK                                                                                                    |              |
| ELCOME TO MAHARA X Mail - MIDO<br>C                                                                                                    | C BPAMS - OL X M Inbox - ashol<br>les%20(x86)/SEPL/AutoDCR%20M<br>Perm<br>37.60<br>Floor Name<br>a Floor                                                                                                    | k@mchi.net × 🕒 Home<br>/IDC/1.0.1/Reports/PlotArea.<br>Height<br>Height<br>Min<br>3.60<br>Proposed                                                                                                    | X Scrutiny html Prop 5.60 Prop 5.60 Height Max 5.00                                                                                                    | Report X                                                                                                    | Status<br>OK<br>Status<br>OK                                                                                                    | status<br>OK                                                                                                    |              |
| ELCOME TO MAHARA X Mail - MIDO<br>C   file:///C:/Program%20Fil<br>uiding<br>eight (Table 4a-1)<br>uiding<br>k SHOP BUILDING)<br>iiding Height (As Per NBC)<br>Building<br>k SHOP BUILDING)<br>eight Check (Table 4a-2)<br>Building<br>k SHOP BUILDING)<br>Ground<br>ant Floor Height Check Above Ground Level (Ta<br>ment Floor Found<br>ght From Floor (Table 4a-4)<br>ound<br>ge Check (Table 4b)<br>Permissib<br>Within Marginei C                                                                                                    | C BPAMS - OL X M Inbox - ashol<br>les%20(x86)/SEPL/AutoDCR%20M<br>Perm<br>37.80<br>Floor Name<br>I Floor                                                                                                    | K@mchi.net X Home MIDC/1.0.1/Reports/PlotArea.  Height Height Min 3.60  Proposed 157.27                                                                                                    | X C Scrutiny html Prop 5.60 Prop S.60 Height Max S.00                                                                                                    | Report ×                                                                                                    | status<br>OK<br>Status<br>OK                                                                                                    | status<br>OK                                                                                                    |              |
| ELCOME TO MAHARA X Mail - MIDO<br>C                                                                                                    | C BPAMS - OL X M Inbox - ashol<br>les%20(x86)/SEPL/AutoDCR%20M<br>Perm<br>37.60<br>Floor Name<br>3 Floor<br>able 4a-3)                                                                                                    | K@mchi.net × Home  IIDC/1.0.1/Reports/PlotArea.  Height  Height  Min 3.60  Proposed 157.27  Proposed                                                                                                    | X C Scrutiny html Prop 5.60 Prop 5.60 Height Max \$.00                                                                                                    | Report ×                                                                                                    | status<br>OK<br>Status<br>OK                                                                                                    | status<br>OX                                                                                                    |              |
| ELCOME TO MAHARA × Mail - MIDO<br>C                                                                                                    | C BPAMS - OL X M Inbox - ashol<br>les%20(x86)/SEPL/AutoDCR%20M<br>Perm<br>37.60<br>Floor Name<br>3 Floor<br>tble 4a-3)                                                                                                    | K@mchi.net X Home  MIDC/1.0.1/Reports/PlotArea.  Height Height  Min 3.60  Proposed 157.27  Proposed F31 Area Ind.                                                                                                    | X C Scrutiny html  rop 5.60  Prop 5.60  Height Max 5.00  Lerroce                                                                                                    | Report ×                                                                                                    | status<br>OK<br>Status<br>OK<br>eviated)                                                                                                    | Status<br>OK<br>Pass                                                                                                    |              |
| ELCOME TO MAHARA X Mail - MIDO<br>C                                                                                                    | C BPAMS - OL X M Inbox - ashol<br>les%20(x86)/SEPL/AutoDCR%20M<br>Perm<br>37.60<br>Floor Name<br>3 Floor                                                                                                    | K@mchi.net X Home  AIDC/1.0.1/Reports/PlotArea.  Height Height  Height  Kin 3.60  Proposed F3 Area Id 155.95                                                                                                    | X C Scrutiny html  rrop 5.60  Prop 5.60  Reight Max 5.00  I Erroce  Concentration Concentration Concentratio Concentration Conce | Report ×                                                                                                    | status<br>OK<br>Status<br>OK<br>US<br>Status<br>OK<br>Status<br>OK<br>Status<br>OK<br>Status<br>OK<br>Status<br>OK<br>Status<br>OK<br>Status<br>OK<br>Status<br>OK<br>Status<br>OK<br>Status<br>OK<br>Status<br>OK<br>Status<br>OK<br>Status<br>OK<br>Status<br>OK<br>Status<br>OK<br>Status<br>OK<br>Status<br>Status<br>S                | Status<br>OK<br>Pass<br>0.00<br>0.00                                                                                                    |              |
| ELCOME TO MAHARA X Mail - MIDO<br>C   file:///C:/Program%20Fil<br>Jetals (43)<br>Hight (Table 4a-1)<br>Building<br>k SHOF BUILDING)<br>Hight Check (Table 4a-2)<br>Building<br>k SHOF BUILDING)<br>Hight Check (Table 4a-2)<br>Building<br>k SHOF BUILDING)<br>Ground<br>get From Floor (Table 4a-4)<br>ound<br>ge Check (Table 4b)<br>Fermiselt<br>Witnin Marginal C<br>nement Details (Table 4c-1)<br>Building<br>k SHOF BUILDING)<br>Building<br>k SHOF BUILDING)<br>Building<br>K SHOF BUILDING)<br>Building<br>K SHOF BUILDING)<br>Building<br>K SHOF BUILDING)<br>Building<br>K SHOF BUILDING)<br>Building<br>K SHOF BUILDING)                                                                                                    | C BPAMS - OL X M Inbox - ashol<br>les%20(x86)/SEPL/AutoDCR%20M<br>Perm<br>37.50<br>Floor Nome<br>37.50<br>Floor Nome<br>stee<br>No. of some<br>stdg<br>1<br>1<br>1                                                                                                    | K@mchi.net X Home MIDC/1.0.1/Reports/PlotArea. Height Height Min 3.60                                                                                                    | X     Scrutiny  html      Frop     5.60      Frop     5.60      Height     Max     5.00      Ierrace      0.00     0.00                                                                                                    | Report ×                                                                                                    | status<br>OK<br>Status<br>OK<br>Status<br>OK<br>Status<br>Status                                               | Status<br>OK<br>Pass<br>0.00<br>0.00                                                                                                    |              |
| ELCOME TO MAHARA X Mail - MIDO<br>C                                                                                                    | C BPAMS - OL X M Inbox - ashol<br>les%20(x86)/SEPL/AutoDCR%20M<br>Perm<br>37.60<br>Floor Name<br>3 floor<br>sble 4a-3)<br>ble<br>No. of Same<br>Blog<br>1<br>1<br>1<br>1<br>1                                                                                                    | K@mchi.net × Home  IIDC/1.0.1/Reports/PlotArea.  Height  Height  Min 3.60  Proposed 157.27  Proposed 155.99 155.99                                                                                                    | X C Scrutiny html                                                                                                    | Report ×                                                                                                    | status<br>ok<br>ok<br>status<br>ok<br>seviated)                                                                                                    | Status<br>OX<br>Poss<br>0.00<br>0.00                                                                                                    |              |
| ELCOME TO MAHARA X Mail - MIDO C                                                                                                    | C BPAMS - OL X M Inbox - ashol<br>les%20(x86)/SEPL/AutoDCR%20M<br>Perm<br>37.60<br>Floor Name<br>3 floor<br>sble 4a-3)<br>ble<br>No. of Same<br>Blog<br>1<br>1<br>1<br>1<br>1<br>1<br>1<br>1<br>1<br>1<br>1<br>1<br>1                                                                                                    | K@mchi.net × Home  IIDC/1.0.1/Reports/PlotArea.  Height  Height  Min 3.60  Proposed 157.27  Proposed 155.99  Terroce                                                                                                    | X C Scrutiny html  Prop 5.60  Prop 5.60  Height Max 5.00  Ierrace 0.00 0.00  Stair                                                                                                    | Report ×                                                                                                    | status<br>ox<br>ox<br>status<br>ox<br>seviated)                                                                                                    | Status<br>OK<br>Pass<br>Pass                                                                                                    |              |
| ELCOME TO MAHARA X Mail - MIDO C                                                                                                    | C BPAMS - OL X M Inbox - ashol<br>les%20(x86)/SEPL/AutoDCR%20M<br>Perm<br>37.60<br>Floor Name<br>37.60<br>Floor Name<br>36<br>1600<br>No. of Same<br>Bidg<br>1<br>1<br>1<br>1<br>1<br>1<br>1<br>1<br>1<br>1<br>1<br>1<br>1                                                                                                    | K@mchi.net × Home  AIDC/1.0.1/Reports/PlotArea.  Height  Height  Alin 3.50  Proposed 157.27  Proposed 157.97  Terrace 0.000 0.00                                                                                                    |                                                                                                    | Report         ×           Prop         5.00           Beviation (Margin D         5.00           Static         0.00           Static         0.00           Lift         0.000           0.000         0.00                                                                                                    | status<br>ox<br>ox<br>tatus<br>ox<br>ox<br>status<br>ox<br>ox                                                                                                    | Status           OK           Pass           0.00           0.00                                                                                                    |              |
| ELCOME TO MAHARA X Mail - MIDO C                                                                                                    | C BPAMS - OL X M Inbox - ashol<br>les%20(x86)/SEPL/AutoDCR%20M<br>Perm<br>37.60<br>Floor Name<br>37.60<br>Floor Name<br>36 floor<br>sble 4a-3)<br>Sle<br>pen Space<br>No. of Same<br>Bidg<br>1<br>1<br>1<br>1<br>1<br>1<br>1<br>1<br>1<br>1<br>1<br>1<br>1                                                                                                    | K@mchi.net × Home  AIDC/1.0.1/Reports/PlotArea.  Height  Height  Alin 3.50  Proposed 157.27  Proposed 157.27  Froposed 155.99  Ferrace 0.000 0.00 0.00 0.00                                                                                                    |                                                                                                    | Report         ×           Prop         5.00           Status         5.00           Status         5.00           Status         5.00           Status         0.00           Litt         0.000           0.000         0.00                                                                                                    | seviated)                                                                                                    | Status           OK           Pass           0.00           0.00           0.00                                                                                                    |              |
| ELCOME TO MAHARA X Mail - MIDO C                                                                                                    | C BPAMS - OL X M Inbox - ashol<br>les%20(x86)/SEPL/AutoDCR%20M<br>Perm<br>37.60<br>Floor Name<br>3 Floor<br>sble 4a-3)<br>Sle<br>pen Space<br>No. of Same<br>Bidg<br>1<br>1<br>1<br>Proposed<br>F3 Area<br>Ind.<br>155.99                                                                                                    | K@mchi.net     X     Home       /IDC/1.0.1/Reports/PlotArea.       Height       Height       Height       Alin       3.50         Proposed       157.27         Proposed       157.97         Proposed       155.99         Terrace       0.000       0.000                                                                                                    |                                                                                                    | Report         ×           Prop         5.00           Status         Status           Deviation (Margin D         Status           Static         0.00           Unit         0.000           0.000         0.00                                                                                                    | Status<br>OK<br>Status<br>OK<br>Status<br>OK<br>Seviated)                                                                                                    | Status           OK                                                                                                    |              |
| ELCOME TO MAHARA X Mail - MIDO C                                                                                                    | C BPAMS - OL X M Inbox - ashol<br>les%20(x86)/SEPL/AutoDCR%20M<br>Perm<br>37.60<br>Floor Name<br>3 Floor<br>Floor Name<br>3 Floor<br>ble 4a-3)<br>Sle<br>pen Space<br>No. of Same<br>Bidg<br>1<br>1<br>1<br>1<br>1<br>1<br>1<br>1<br>1<br>1<br>1<br>1<br>1                                                                                                    | K@mchi.net     X     Home       /IDC/1.0.1/Reports/PlotArea.       Height       Height       Height       Alin       3.50         Proposed       157.27         Proposed       157.97         Proposed       156.99         Iterace       0.000       0.000       0.000                                                                                                    |                                                                                                    | Report         ×           Prop         5.00           Status         Deviation (Margin D           Deviation (Margin D         0.00           Stair         0.00           Unit         0.000           0.000         0.00           0.000         0.00                                                                                      | Status<br>OK<br>Status<br>OK<br>Status<br>Status<br>St | Status           OK           Pass           0.00           0.00           0.00           0.00           0.00           0.00           0.00           0.00           0.00           0.00           0.00                                                                                                    |              |
| ELCOME TO MAHARA X Mail - MIDO C      file:///C:/Program%20Fil Uetous (40) eight (Table 4a-1)     sunding     is SHOP BUILDING)     is shor BUILDING     is shor BUILDING     is                                                                                                    | C BPAMS - OL X M Inbox - ashol<br>les%20(x86)/SEPL/AutoDCR%20M<br>Perm<br>37.60<br>Floor Name<br>3 floor<br>sble 4a-3)<br>ble<br>Proposed<br>No. of Same<br>Bldg<br>1<br>1<br>1<br>Proposed<br>Floor Name<br>165.99<br>1<br>155.99<br>155.99<br>155 | K@mchi.net     X     Home       AIDC/1.0.1/Reports/PlotArea.       Height       Height       Height       Alin       3.60         Proposed       157.27         Proposed       157.97         Terrace       0.000       0.000       0.000         0.000                                                                                                    | X C Scrutiny html  rrop 5.60  Prop 5.60  Height Max 5.00  Lerroce  Lerroce  0.00  0.00  0.00  0.00  0.00  0.00  0.00  0.00  0.00  0.00  0.00  0.00  0.00  0.00  0.00  0.00  0.00  0.00  0.00  0.00  0.00  0.00  0.00  0.00  0.00  0.00  0.00  0.00  0.00  0.00  0.00  0.00  0.00  0.00  0.00  0.00  0.00  0.00  0.00  0.00  0.00  0.00  0.00  0.00  0.00  0.00  0.00  0.00  0.00  0.00  0.00  0.00  0.00  0.00  0.00  0.00  0.00  0.00  0.00  0.00  0.00  0.00  0.00  0.00  0.00  0.00  0.00  0.00  0.00  0.00  0.00  0.00  0.00  0.00  0.00  0.00  0.00  0.00  0.00  0.00  0.00  0.00  0.00  0.00  0.00  0.00  0.00  0.00  0.00  0.00  0.00  0.00  0.00  0.00  0.00  0.00  0.00  0.00  0.00  0.00  0.00  0.00  0.00  0.00  0.00  0.00  0.00  0.00  0.00  0.00  0.00  0.00  0.00  0.00  0.00  0.00  0.00  0.00  0.00  0.00  0.00  0.00  0.00  0.00  0.00  0.00  0.00  0.00  0.00  0.00  0.00  0.00  0.00  0.00  0.00  0.00  0.00  0.00  0.00  0.00  0.00  0.00  0.00  0.00  0.00  0.00  0.00  0.00  0.00  0.00  0.00  0.00  0.00  0.00  0.00  0.00  0.00  0.00  0.00  0.00  0.00  0.00  0.00  0.00  0.00  0.00  0.00  0.00  0.00  0.00  0.00  0.00  0.00  0.00  0.00  0.00  0.00  0.00  0.00  0.00  0.00  0.00  0.00  0.00  0.00  0.00  0.00  0.00  0.00  0.00  0.00  0.00  0.00  0.00  0.00  0.00  0.00  0.00  0.00  0.00  0.00  0.00  0.00  0.00  0.00  0.00  0.00  0.00  0.00  0.00  0.00  0.00  0.00  0.00  0.00  0.00  0.00  0.00  0.00  0.00  0.00  0.00  0.00  0.00  0.00  0.00  0.00  0.00  0.00  0.00  0.00  0.00  0.00  0.00  0.00  0.00  0.00  0.00  0.00  0.00  0.00  0.00  0.00 0.00  0.00  0.00  0.00  0.00  0.00  0.00  0.00  0.00  0.00  0.00  0.00  0.00  0.00  0.00  0.00  0.00  0.00  0.00  0.00  0.00  0.00  0.00  0.00  0.00  0.00  0.00  0.00  0.00  0.00  0.00  0.00  0.00  0.00  0.00  0.00  0.00  0.00  0.00  0.00  0.00  0.00  0.00  0.00  0.00  0.00  0.00  0.00  0.00  0.00  0.00  0.00  0.00  0.00  0.00  0.00  0.00  0.00  0.00  0.00  0.00  0.00  0.00  0.00  0.00  0.00  0.00  0.00  0.00  0.00  0.00  0.00  0.00  0.00  0.00  0.00  0.00  0.00  0.00  0.00  0.00 0.00  0.00 00                | Report         ×           Prop         5.00           Status         Prop           Status         Deviation (Margin D           Deviation (Margin D         0.00           0.00         0.00           0.00         0.00           0.00         0.00           0.000         0.00           0.000         0.00           0.000         0.00 | status<br>OK<br>Status<br>OK<br>OK<br>USA<br>Status<br>OK<br>OK<br>OK<br>OK<br>OK<br>Status<br>OK<br>Status<br>Status<br>OK<br>Status<br>Status<br>S | Status           OK           Pass           0.00           0.00           0.00           0.00           0.00           0.00           0.00           0.00           0.00           0.00           0.00           0.00           0.00           0.00           0.00                                             |              |
| ELCOME TO MAHARA X Mail - MIDO C      file:///C:/Program%20Fil Jetalis (43) Hight (Table 4a-1) Building K SHOF BUILDING) Hight Check (Table 4a-2) Building K SHOF BUILDING) Hight Check (Table 4a-2) Building K SHOF BUILDING) Ground ge Check (Table 4a-4) Conner Floor Floor (Table 4a-4) Conner Floor Floor (Table 4a-4) Conner Floor Floor (Table 4a-4) Conner Floor Floor (Table 4a-4) Conner Floor Floor (Table 4a-4) Conner Floor Floor (Table 4a-4) Conner Floor Floor Floor (Table 4a-4) Conner Floor Floor Floor Floor (Table 4a-4) Conner Floor Floor F                                                                                                    | C BPAMS - OL X M Inbox - ashol<br>les%20(x86)/SEPL/AutoDCR%20M<br>Perm<br>37.60<br>Floor Name<br>3 Floor                                                                                                    | K@mchi.net         X         Home           AIDC/1.0.1/Reports/PlotArea.         Height         Height           Height         Height         Height           Height         Height         Height           Alin         3.60         Height           Height         Height         Height           Height         Height         Height           Height |                                                                                                    | Report         ×           Prop         5.00           Status         2000.00           Image: Status         2000.00                                                                                                    | Status<br>OK<br>Status<br>OK<br>OK<br>USA<br>Status<br>OK<br>OK<br>OK<br>OK<br>OK<br>Status<br>OK<br>OK<br>OK<br>OK<br>OK<br>OK<br>OK<br>OK<br>OK<br>OK<br>OK<br>OK<br>OK                                                                                                    | Status           OK           Pass           0.00           0.00           0.00           0.00           0.00           0.00           0.00           0.00           0.00           0.00           0.00           0.00           0.00           0.00           0.00           0.00                              |              |
| ELCOME TO MAHARA X Mail - MIDO<br>C f file:///C:/Program%20Fil<br>Jettals (4g)<br>ight (Table 4g-1)<br>Building<br>(SHOP BUILDING)<br>idding Height (As Per NBC)<br>Building<br>(SHOP BUILDING)<br>idding Height (As Per NBC)<br>Building<br>(SHOP BUILDING)<br>idding C SHOP BUILDING)<br>C SHOP BUILDING)<br>C SHOP BUILDING)<br>C SHOP BUILDING)<br>C SHOP BUILDING)<br>SHOP BUILDING)<br>SHOP BUILDING)<br>SHOP BUILDING)<br>idding<br>C SHOP BUILDING)<br>C SHOP BUILDING)<br>C SHOP BUILDING<br>C SHOP BUILDING<br>C SHOP C SHOP C SHOP C SHOP C SHOP C SHOP C SHOP C SHOP C                                                                                                    | C BPAMS - OL X M Inbox - ashol<br>les%20(x86)/SEPL/AutoDCR%20M<br>Perm<br>37.60<br>Floor Name<br>3 floor                                                                                                    | K@mchi.net       X       Image: Home         AIDC/1.0.1/Reports/PlotArea.         Height         Height         Height         Alin         3.60         Proposed         157.27         Proposed         155.59         155.59         Terrace         0.000         0.000         0.000         0.000         0.000         0.000         0.000         0.000         0.000         0.000         0.000         0.000         0.000         0.000         0.000         0.000         0.000         0.000         0.000         0.000         0.000         0.000         0.000         0.000         0.000         0.000         0.000         0.000         0.000         0.000         0.000         0.000         0.000         0.000         Excess Deduchble Areol                                                                                                    | X Scrutiny html                                                                                                    | Report         ×           Prop         5.00           Status         Status           Deviation (Morgin D           Statir         0.00           0.00         0.00           0.00         0.00           0.00         0.00           0.00         0.00           0.00         0.00           0.00         0.00                              | status<br>OK<br>OK<br>OK<br>OK<br>OK<br>OK<br>OK<br>OK<br>OK<br>OK<br>OK<br>OK<br>OK                                                                                                    | Status           OK           Pass           0.00           0.00           0.00           0.00           0.00           0.00           0.00           0.00           0.00           0.00           0.00           0.00           0.00           0.00           0.00                                             |              |
| COME TO MAHARA  Mail - MIDO  C  C  file:///C:/Program%20Fil  Ettals (4g)  ight (Table 4g-1)  Building  SHOP BUILDING)  ight Check (Table 4g-2) Building  SHOP BUILDING)  ight Check (Table 4g-2) Building  C SHOP BUILDING)  ight From Floor (Table 4g-4) Mail  C Check (Table 4g-4) Mail  C Check (Table 4g-4) C  SHOP BUILDING)  ight Portions Found  Permissib  ight Floor Nome  ight from Roor (Table 4g-4) Mail  C Commercial  C Commercial  C Commercial  C Commercial  C Commercial  C Commercial  C Commercial  C Commercial  C Commercial  C Commercial  C Commercial  C Commercial  C Commercial  C Commercial  C Commercial  C Commercial  C Commercial  C Commercial  C Commercial  C Commercial  C Commercial  C C Commercial  C C Commercial  C C C C C C C C C C C C C C C C C C C                                                                                                    | C BPAMS - OL X M Inbox - ashol<br>les%20(x86)/SEPL/AutoDCR%20M<br>Perm<br>37.50<br>Floor Name<br>37.50<br>Floor Name<br>36<br>Floor Name<br>37.50<br>Floor Name<br>37.50<br>Floor Name<br>37.50<br>Floor Name<br>37.50<br>Floor Name<br>37.50<br>Floor Name<br>37.50<br>Floor Name<br>37.50<br>Floor Name<br>37.50<br>Floor Name<br>37.50<br>Floor Name<br>15.57<br>15.575<br>15.575<br>15      | K@mchi.net       X       Itome         AIDC/1.0.1/Reports/PlotArea.         Height         Height                                                                                                    | X Scrutiny html                                                                                                    | Report         ×           Prop         5.00           Prop         5.00           Stair         0.00           Deviation (Margin D           0.00         0.00           0.00         0.00           0.00         0.00           0.00         0.00           0.00         0.00           0.00         0.00           0.00         0.00       | status<br>OK<br>Status<br>OK<br>OK<br>OK<br>Con<br>Con<br>Con<br>Con<br>Con<br>Con<br>Con<br>Con<br>Con<br>Con                                                                                                    | Storbus           OK           OK           0.00           0.00           0.00           0.00           0.00           0.00           0.00           0.00           0.00           0.00           0.00           0.00           0.00           0.00           0.00           0.00           0.00           0.00 |              |

| 🧕 WELCOME TO MAHARAS 🗙 🗸 🔤 Mail -                                                                                        | MIDC BPAMS - C |                        | nbox - ashok              | @mchi.net ) | K 🕒 Home       |               | × 🗅 Scr         | utiny Report   | ×                   | (1 mark)   | - 3.00        | Ashok       |         |
|----------------------------------------------------------------------------------------------------|----------------|------------------------|---------------------------|-------------|----------------|---------------|-----------------|----------------|---------------------|------------|---------------|-------------|---------|
| $\rightarrow$ C $\triangle$ (i) file:///C:/Program%.                                                                     | 20Files%20(x8  | 5)/SEPL/Auto           | DCR%20M                   | IDC/1.0.1/R | eports/PlotAre | a.html        |                 |                |                     |            |               | Q ☆         | 00      |
| Wargin Checks (Table 5)                                                                                                  |                |                        |                           |             |                |               |                 |                |                     |            |               |             |         |
| Plof Margin (Table Sa)<br>Building / Wing                                                                                | Front<br>Req.  | Side<br>Prop.          | Rec                       | Rear Side   | Prop.          | Side<br>Req.  | I Side<br>Prop. | Req.           | Side2 Side<br>Prop. |            | Status        |             |         |
| Building To Building Margin Check (Table Sb)<br>Building To Building Margins check not Required                          |                |                        |                           |             |                |               |                 |                |                     |            |               |             |         |
| Other Margin Check (Table 5c)<br>Other Margin Checks are OK                                                              |                |                        |                           |             |                |               |                 |                |                     |            |               |             |         |
| Margin from Physical Features Check (Table 5d)<br>No Physical Feature Found                                              |                |                        |                           |             |                |               |                 |                |                     |            |               |             |         |
|                                                                                                    |                |                        |                           |             |                |               |                 |                |                     |            |               |             |         |
| n <b>er Building Details (Table 6)</b><br>Artificial Ventilation Shaft Details (Table 6a)<br>No Artificial VShafts Found |                |                        |                           |             |                |               |                 |                |                     |            |               |             |         |
| alcony Check (Table 6b)<br>lo Balcony Found.                                                                             |                |                        |                           |             |                |               |                 |                |                     |            |               |             |         |
| ailed Passage Detail(Table &c)<br>o Passage Found                                                                        |                |                        |                           |             |                |               |                 |                |                     |            |               |             |         |
| ft Details (Table 6d)<br>o Lift Found                                                                                    |                |                        |                           |             |                |               |                 |                |                     |            |               |             |         |
| enements Details (Table 6e)                                                                                              |                |                        |                           |             |                | Tenem         | ents.           |                |                     |            |               |             |         |
| Building                                                                                                    | Co             | mm<br>0                |                           | 0-45        |                | 15-40         |                 | Resi<br>40-100 | 21                  | 00         | Total         |             |         |
| A (WORK SHOP BUILDING)<br>Grand Total                                                                                    |                | 0                      |                           | 0           |                | 0             |                 | 0              |                     |            | 0             |             |         |
| enements Density Check (Table &f)                                                                                        |                |                        |                           | _           |                |               |                 |                |                     |            |               | _           |         |
| No Of Tenements<br>For Plot                                                                                              | NA             | Required               | NA                        |             | NA Permi       | issible<br>NA |                 |                | Proposed<br>0       |            | Status<br>OK  |             |         |
|                                                                                                    |                |                        |                           |             |                |               |                 |                |                     |            |               |             |         |
| arking Details (Table 7)<br>equired Parking From Rules (Table 7a) .                                                      |                |                        |                           |             |                |               |                 |                |                     |            |               |             |         |
| Туре                                                                                                    | 9              | arpet Area/FSI<br>(m2) |                           | Per Unit    | Units          |               | Car<br>Rea/Unit | Reg            | Scoo<br>Rea/Unit    | ier<br>Reg | C<br>Reg/Unit | ycle<br>Reg |         |
| Industrial                                                                                                    |                | 157.27                 | /isitor Parkina ::        | 200         | 1              |               | 1               | 2              | 0                   | 0          | 0             | 0           | _       |
|                                                                                                    |                |                        | Total ::<br>Total Area :: |             | · ·            |               | -<br>-          | 4<br>37.50     | :                   | 0<br>3.75  | · ·           | 0           |         |
|                                                                                                    |                |                        |                           | 1           |                |               |                 |                |                     |            |               |             |         |
| 🔊 💽 🕻 ڬ 🥢                                                                                                    | 9 🔿            |                        | 0                         | <b>S</b> (  | <b>9</b>       |               |                 |                |                     |            | - (           | » 🍡 .at 😭   | 3:06 PM |

| 🔮 WELCOME TO MAHARAS 🗙 🗸 🔤 Mail                                                                                  | I - MIDC BPAMS - Ou 🗙 🗙 | M Inbox - ashok@mchi.net | × Home                | × 🗅 Scrutiny I | Report ×        |           | Ashok - 🗊 | ) _ > |
|----------------------------------------------------------------------------------------------------|-------------------------|--------------------------|-----------------------|----------------|-----------------|-----------|-----------|-------|
| $\rightarrow$ C $($ i) file:///C:/Program                                                                        | %20Files%20(x86)/SEPL/  | AutoDCR%20MIDC/1.0.1/    | Reports/PlotArea.html |                |                 |           | ବ 🖈 🚺     | 8     |
| Parking Check (Table 7b)                                                                                         |                         |                          |                       |                |                 |           |           |       |
|                                                                                                    |                         | Required                 |                       | Proposed       | Sin             | his       |           |       |
|                                                                                                    | Nos Area                |                          | Nos                   | Area           |                 |           |           |       |
| Total Cars                                                                                                    | 3                       | 37.50                    | 0                     | 0.00           | Devi            | ation     | -         |       |
| Scooter (10% of Cars)                                                                                            | 1                       | 3.75                     | 0                     | 0.00           | Devi            | ation     |           |       |
| Permissible Parking Area (50% of sum all margin)                                                                 | 10                      | 200.00                   | U                     | 0.00           | 0               | ĸ         |           |       |
| Туре                                                                                                    |                         | 'SI Area<br>(m2)         | Units<br>Per Unit     |                | Car<br>Reg/Unit | Req       |           |       |
| Car                                                                                                    |                         | 155.99                   | 100                   | 2              | 1               | 2         |           |       |
|                                                                                                    |                         | Unit                     |                       | -              |                 | ×18.0     |           |       |
|                                                                                                    |                         | Total Area               |                       | •              |                 | 36.00     |           |       |
|                                                                                                    | Rec                     | vied                     | Proposed              |                | Stohus          |           |           |       |
| and the second second second second second second second second second second second second second second second | A                       | rea                      | Area                  | Area           |                 |           |           |       |
| Total Cars                                                                                                    | 36.00                   |                          |                       |                | Deviation       | Deviation |           |       |
|                                                                                                    |                         |                          |                       |                |                 |           |           |       |
| -                                                                                                    |                         |                          |                       |                |                 |           |           | -11   |
| anitation Details (Table 8)                                                                                      |                         |                          |                       |                |                 |           |           |       |
|                                                                                                    |                         |                          |                       |                |                 |           |           |       |
| CITIE L. CHCLINCHICHT                                                                                            |                         |                          |                       |                |                 |           |           |       |

| Water Requirment                   |                                                                                   |                                                                                                    |                                                                                                    |                                                                                                    |                                                                                                    |                                                                                                    |                                                                                                    |  |  |  |
|------------------------------------|-----------------------------------------------------------------------------------|----------------------------------------------------------------------------------------------------|----------------------------------------------------------------------------------------------------|----------------------------------------------------------------------------------------------------|----------------------------------------------------------------------------------------------------|----------------------------------------------------------------------------------------------------|----------------------------------------------------------------------------------------------------|--|--|--|
| Reminment                          | OCCUPANT LOAD (nos)                                                               |                                                                                                    |                                                                                                    | Committee and des (TD)                                                                                                    | Resident Concells (III)                                                                                                    |                                                                                                    | and the second second se                                                                                                    |  |  |  |
| kequitment                         | Prop. FSI                                                                         | Factor                                                                                                    | No. of Persons                                                                                                    | Consumition per day (iii)                                                                                                    | kequired Capacity (iii)                                                                                                    | Proposed Capacity (iii)                                                                                                    | aidius                                                                                                    |  |  |  |
| Hazardous/Chemical/Pharma Industry | 156.99                                                                            | 0.10                                                                                                    | 16                                                                                                    | 30                                                                                                    | 480.00                                                                                                    |                                                                                                    |                                                                                                    |  |  |  |
| Fire                               |                                                                                   | NA                                                                                                    | ÷                                                                                                    |                                                                                                    |                                                                                                    |                                                                                                    |                                                                                                    |  |  |  |
| Total                              |                                                                                   | 480.00                                                                                                    | 0.00                                                                                                    | -                                                                                                    |                                                                                                    |                                                                                                    |                                                                                                    |  |  |  |
|                                    | 1.5                                                                               |                                                                                                    |                                                                                                    |                                                                                                    | 720.00                                                                                                    |                                                                                                    |                                                                                                    |  |  |  |
| Fire                               |                                                                                   |                                                                                                    |                                                                                                    |                                                                                                    | NA                                                                                                    |                                                                                                    |                                                                                                    |  |  |  |
| Total                              |                                                                                   | 720.00                                                                                                    | 6480.00                                                                                                    | OK                                                                                                    |                                                                                                    |                                                                                                    |                                                                                                    |  |  |  |
|                                    | Regulament<br>Masardous/Chemical/Phoma Industry<br>Free<br>Total<br>Free<br>Total | Regularised         Prop. PUI           Hasandousi Chemical (Pharma Industry         186.59           Free         1           Total         1.5           Free         1.5           Total         1.5 | Regularment         OCCUPANT           Hosproduct/Chemical/Phomes inductry         154.597         0.10           Free         1.5         Free         1.5           Free         1.5         Free         1.5 | Wolfer Requirement           Requirement         OCCUPANTICADA (res)           Masandouci/Chemical/Phorma Industry         T16 547         0.10         16           Free         I         I | Wole: Regulament           Regulament         CC/CUXAP(10A)         ConsumBon per day (III)           Mosordous/Chemical/Phome industry         18.5 / 10.10         18.         20           Free         1.5 | Water Requirement           Requirement         OCCUTANT (CAD (not))         Consumition per day (III)         Required Capacity (III)           Masordouz/Chemical/Phomma industry         16.59         0.10         16         20         420.00           Free<br>Consumition         15.9         1.0         16         20         420.00           Free<br>Consumition         1.5         1.5         20         10         10           Free<br>Free         1.5         1.5         20.00         10.0         10.00 | Wole Requirement           Requirement         Consumition per day (BI)         Required Capacity (BI)         Proposed Capacity (BI)           Masordoux/Chemical/Phorems industry         15.9         0.0         6         30         450.00           Free         1.5         5         30         450.00         0.00         0.00           Free         1.5         5         720.00         0.00         0.00         0.00           Free         1.5         5         720.00         0.00         0.00         0.00         0.00         0.00         0.00         0.00         0.00         0.00         0.00         0.00         0.00         0.00         0.00         0.00         0.00         0.00         0.00         0.00         0.00         0.00         0.00         0.00         0.00         0.00         0.00         0.00         0.00         0.00         0.00         0.00         0.00         0.00         0.00         0.00         0.00         0.00         0.00         0.00         0.00         0.00         0.00         0.00         0.00         0.00         0.00         0.00         0.00         0.00         0.00         0.00         0.00         0.00         0.00 |  |  |  |

| Exemption Details (Table 9)                                                |          |                      |  |
|----------------------------------------------------------------------------|----------|----------------------|--|
| Staircase Checks (Table ?a)                                                |          |                      |  |
| Building: A (WORK SHOP BUILDING)<br>No Starcose Found.                     |          |                      |  |
| Subsidiary Structure Check (fable %b)<br>All substructures are as per rule |          |                      |  |
| Romp Checks (Table 9c)<br>Na Romps Found.                                  |          |                      |  |
| Arch Projection Checks (Table 7d)                                          |          |                      |  |
| Building:A (WORK SHOP BUILDING)<br>All arch projections are as per rules   |          |                      |  |
| Refuge Area Checks (Table 7e)                                              |          |                      |  |
| Building A (WORK SHOP BUILDING)                                            |          |                      |  |
| 😚 🐼 ⊆ 🕹 🏉 🥽 🖪 🗖 S 🔇 🖾 🔺                                                    | 🐠 🌇 al 🛱 | 3:07 PM<br>12/8/2016 |  |

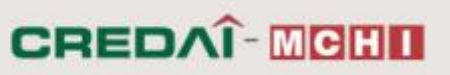

# Thank You

Maharashtra Chamber of Housing Industry Address : Maker Bhavan - II, 4th Floor, 18, V. Thackersey Marg, New Marine Lines, Mumbai 400020

Tel : +91-22-42121421

Fax : +91-22-42121411

Email: autodcr@mchi.net

web : www.mchi.net

Maharashtra Chamber of Housing Industry